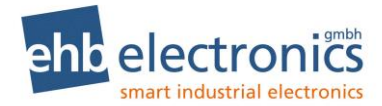

## **Operating Instructions**

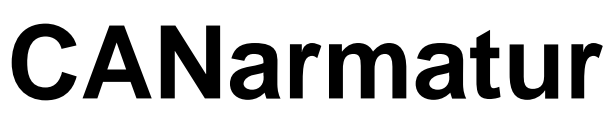

from ehb5160H

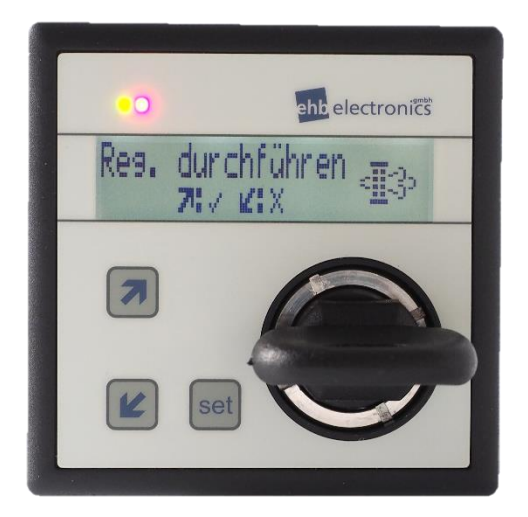

# Information for service personnel

Version 2.64

The dissemination of information from, and reproduction of, these documents as well as the utilization and communication of their content is not permitted unless specifically authorized. Any infringement shall result in liability for damages. All rights are reserved, particularly with regard to the granting of patents or registration of utility models.

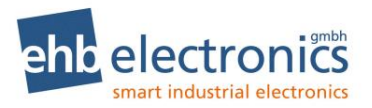

## 1. Quick start guide

#### 1.1 CANarmatur view

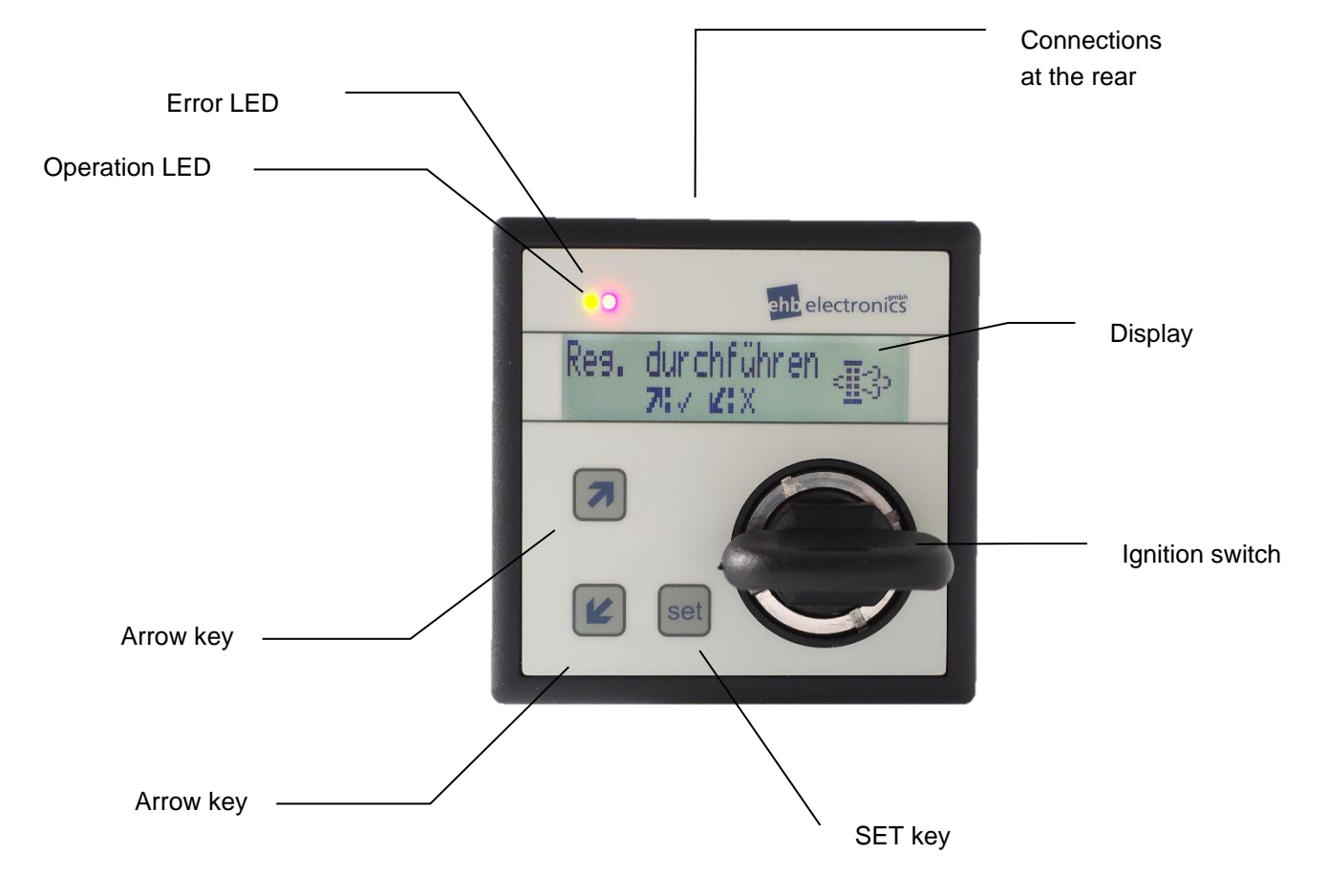

## 1.2 Function of the keys

| Кеу                   | Meaning                                                                                                    |
|-----------------------|----------------------------------------------------------------------------------------------------|
| set                   | Display of the selected operational values; error confirmation; entry and con-<br>firmation key for parametrisation. |
| 7                     | Arrow key (top key): Next display; increase value and number; speed in-<br>crease (if parametrised)                  |
| K                     | Arrow key (bottom key): Previous display; reduce value and number; speed reduction (if parameterised)                |
| Engine Torque<br>79 % | Display of two lines with 16 characters each                                                                         |

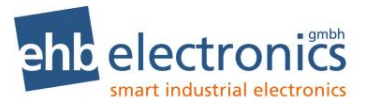

## Table of contents

| 1. <b>Qu</b> i | ick start guide                    | 2  |
|----------------|------------------------------------|----|
| 1.1            | CANarmatur view                    | 2  |
| 1.2            | Function of the keys               | 2  |
| Table          | of contents                        | 3  |
| 2. Gei         | neral information                  | 6  |
| 2.1            | Introduction                       | 6  |
| 2.2            | Target group                       | 7  |
| 2.3            | Important information on use       | 7  |
| 2.4            | Repairing of devices               | 8  |
| 2.5            | Disposal of devices                | 8  |
| 3. <b>Op</b>   | eration                            | 9  |
| 3.1            | Connection                         | 9  |
| 3.1            | .1 Inputs                          | 10 |
| 3.1.           | .2 Outputs                         | 10 |
| 3.1.           | .3 CANbus wiring                   | 11 |
| 3.2            | Activation and deactivation        | 11 |
| 3.3            | Display of the operational values  | 11 |
| 3.4            | Number entry                       | 12 |
| 3.5            | SET key                            | 12 |
| 3.6            | Arrow keys                         | 12 |
| 4. Cha         | anging settings                    | 13 |
| 4.1            | CAN and language overview sketch   | 14 |
| 4.2            | Scan and unit overview sketch      | 14 |
| 4.3            | Operational values overview sketch | 15 |
| 4.4            | Engine speed overview sketch       | 15 |
| 4.5            | Standard IOs overview sketch       | 16 |
| 4.6            | Input AUX 1 overview sketch        | 17 |
| 4.7            | Input AUX 2 overview sketch        | 17 |
| 4.8            | Input AUX 3 overview sketch        | 18 |
| 4.9            | Output AUX 1 overview sketch       | 18 |
| 4.10           | Output AUX 2 overview sketch       | 19 |
| 4.11           | Custom IOs overview sketch         | 20 |
| 4.12           | Input OP 1 overview sketch         | 20 |
| 4.13           | Input OP 2 overview sketch         | 21 |
| 4.14           | Input OP 3 overview sketch         | 21 |
| 4.15           | Input OP 4 overview sketch         | 22 |

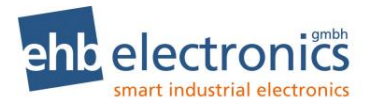

| 4.16           | Output OP 1 / OP 2 overview sketch                                 | 22 |
|----------------|--------------------------------------------------------------------|----|
| 5. <b>Ex</b> p | planations to the adjustable parameters                            | 23 |
| 5.1            | CAN and language                                                   | 23 |
| 5.2            | Scan and unit                                                      | 23 |
| 5.3            | Operational values                                                 | 23 |
| 5.4            | Engine speeds                                                      | 24 |
| 5.5            | Inputs                                                             | 25 |
| 5.6            | DPF Function                                                       | 26 |
| 5.6            | .1 Dynamic regeneration                                            | 26 |
| 5.6            | .2 Standstill regeneration                                         | 26 |
| 5.6            | .3 Service-Regeneration                                            | 27 |
| 5.6            | .4 Manual Regeneration                                             | 27 |
| 5.6            | .5 Symbols                                                         | 28 |
| 5.7            | Outputs                                                            | 28 |
| 6. <b>Spe</b>  | eed adjustment                                                     | 29 |
| 6.1            | Infinitely variable speed adjustment ("plus" / "minus")            | 29 |
| 6.2            | 3-stage speed adjustment (minimum RPM, operating RPM, maximum RPM) | 29 |
| 6.3            | Starting the operating speed via ramp                              | 30 |
| 6.4            | Speed adjustment using keys 🛪 🕊                                    | 30 |
| 7. Ser         | vice intervals                                                     | 31 |
| 7.1            | Input of service intervals                                         | 31 |
| 7.2            | Confirm service                                                    | 31 |
| 8. <b>IO</b> - | Test menu                                                          | 32 |
| 9. <b>DP</b>   | F menu                                                             | 33 |
| 10. <b>R</b>   | ecurring DPF - information display                                 | 33 |
| 11. Ei         | rror messages                                                      | 34 |
| 11.1           | Error messages via the CANbus                                      | 34 |
| 11.2           | Error messages via the input of the CANarmatur                     | 34 |
| 12. <b>C</b>   | ommunication with PC (optional)                                    | 35 |
| 12.1           | Software update                                                    | 35 |
| 12.2           | Parameter Download / Upload                                        | 36 |
| 12.3           | Parameter list with factory default settings                       | 37 |
| 13. <b>T</b> e | echnical data                                                      | 41 |
| 13.1           | Hardware                                                           | 41 |
| 13.2           | Reference to test standards                                        | 41 |
| 13.3           | Software                                                           | 41 |
| 13.4           | Technical Drawing                                                  | 42 |

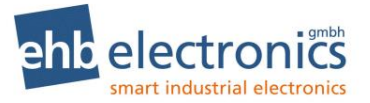

| 14. | List of abbreviations              | .43 |
|-----|------------------------------------|-----|
| 15. | Example circuit diagram CANarmatur | .44 |
| 16. | Document information, history      | .45 |

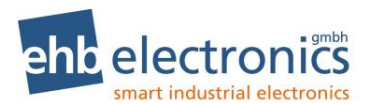

## 2. General information

#### 2.1 Introduction

The CANarmatur is based on the CAN system (Controller Area Network). It is a communication protocol for exchanging short messages under real time conditions. The asynchronous, serial bus system was originally developed for the automotive industry to reduce the cable harnesses (up to 2 km for each vehicle) and therefore save weight and costs.

CANbus operates according to the CSMA procedure (Carrier Sense Multiple Access). The bus is either designed with copper lines or glass fibres. In the case of copper lines, CANbus operates with differential signals. It is normally designed with three lines. CAN\_HIGH, CAN\_LOW and CAN\_GND (ground). CAN\_LOW includes the complementary level of CAN\_HIGH to ground. As a result, common-mode interference is suppressed as the difference remains the same.

The CANarmatur is a human/machine interface and is used by the operator of the machine or the unit to enable communication with the engine management system of an electronically controlled engine. The Engine Management Systems (EMS) of the individual engine manufacturers have an engine controller and also provide information about operational values on the CANbus (e.g. oil pressure, temperature, speed, operating hours and much more). The CANarmatur receives this engine data and displays them on the integrated LC display. It should be noted that not every engine manufacturer outputs the same data quantity via the CANbus.

Many engine manufacturer's work with an EMS according to SAE J1939. The CANarmatur can therefore receive, decode and represent all the information provided by the EMS if it is based on the SAE J1939 protocol. However a lot of this information is not of interest for daily operation so that the standard software supports the display of the following values:

| Operating hours |
|-----------------|
|-----------------|

- · Service hours
- Target speed
- Speed
- Engine oil pressure

- Engine oil temperature
- Engine oil level
- Coolant temperature
- Coolant level
- Fuel pressure
- Fuel Level
- Fuel Temp.
- Torque
- AUX Pressure
- AUX RPM
- AdBlue Level<sup>1</sup>

Service times can be displayed; they are read in locally by the CANarmatur. As part of customer-specific modified software, the display of other values is possible.

Together with receiving and representing operational values, speed settings can also be sent to the EMS.

! Attention! Whether this function is supported depends of the respective MMS. Some MMS's do not allow any speed changes via the CANbus. Please also observe the MMS manual of your engine. The reason why some engine manufacturers do not support this function is because the CANbus is an asynchronous bus. This means that there is no guarantee that there is an immediate response (in this case a speed adjustment) to a command. For this reason, safety-relevant functions are often not allowed as bus functions.

The same also applies for switching off the engine in case of a fault. This is a basic function of all EMSs. Whether the engine is stopped and the type of events when this occurs must be defined via the configuration of the EMS. This is generally carried out by service technicians from the engine manufacturer.

<sup>&</sup>lt;sup>1</sup> Only for software S05160-1*x* 

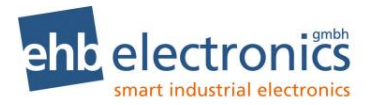

## 2.2 Target group

This documentation is intended for service personnel who configure the CANarmatur. If your end customer carries out the programming himself, please note that he should receive the operating manual that was issued for the service personnel.

#### 2.3 Important information on use

| Test                      | Before delivering the installed CANarmatur to the end user, a functional test should be carried out in the peripheral equipment that is to be used.                                                 |
|---------------------------|----------------------------------------------------------------------------------------------------|
| Use                       | This device is to be operated only in combination with the supplied accessories.<br>Use only mild cleaning agents.                                                                                  |
|                           | Do not insert any objects into the device openings not intended for this purpose, since otherwise electronic faults can result.                                                                     |
|                           | Protect the locking cylinder of the ignition starter switch from penetrating dirt and water.                                                                                                    |
|                           | All switching inductors must be equipped with a free-wheeling diode.                                                                                                    |
|                           | A battery master switch may only be opened in case of emergency or with the en-<br>gine at a standstill and the device deactivated.                                                                 |
|                           | The connection for the main power supply is realised directly at the battery termi-<br>nals, whereby a line with sufficiently-large cross-sectional area and suitable fusing<br>are used.           |
|                           | When operating the device, comply with the applicable accident prevention regulations                                                                                                    |
| Safety                    | Do not operate the CANarmatur within range of strong electromagnetic fields.<br>Note and comply with the temperature information provided in chapter.                                               |
| Installation              | During the installation of the device follow the directions of the manufacturers of plugs and wire harnesses                                                                                        |
| Storage                   | A decommissioned CANarmatur must be stored under the conditions specified.                                                                                                    |
| Shipping                  | The unit is to be shipped either in its original packaging or in suitable sturdy alter-<br>native packaging.                                                                                        |
|                           | Improper packaging is regarded as <i>negligence</i> and results in any claims for repair under guarantee being forfeited.                                                                           |
| Maintenance               | The CANarmatur requires no maintenance and no special upkeep over its entire service life.                                                                                                    |
| Opening the<br>CANarmatur | The CANarmatur contains no parts that can be maintained, replaced or repaired by the customer or by third-party maintenance personnel.                                                              |
|                           | The CANarmatur has a protective seal to prevent it being opened without authori-<br>zation. Please note that any unauthorized opening of the device will lead to it be-<br>ing irreparably damaged. |
|                           | ATTENTION!                                                                                                    |
|                           | Never use a high-pressure cleaner to clean the device.                                                                                                    |
|                           | Instruct your service personnel that any high-pressure                                                                                                    |
|                           | cleaning will cause damage and volds the warranty.                                                                                                    |

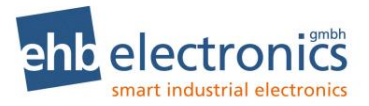

#### 2.4 Repairing of devices

Should the device require repair work, please return it to:

#### ehb electronics gmbh Hans-Böckler-Str. 20 30851 Langenhagen GERMANY

Please make sure that you include a written fault description. This will facilitate the work of the ehb electronics gmbh service department and ensure faster return of your CANarmatur.

Alternatively you can use our online service for the returning of devices: www.ehbservice.de

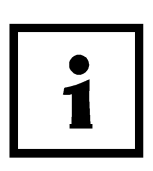

ehb electronics GmbH assumes liability only for the proper execution of services and the correct characteristics of the materials used. Any further claims such as for loss of profit and for direct and indirect consequential damages such as loss of data are excluded.

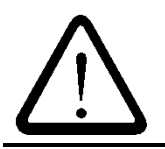

#### ATTENTION!

NOTE!

Damages arising from improper packaging of the device for shipping and/or unauthorised intervention will invalidate the guarantee.

#### 2.5 **Disposal of devices**

#### Product

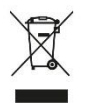

Please dispose of the product at the end of its service life in accordance with the legal provisions.

#### **Rechargeable batteries and other batteries**

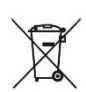

As the final consumer, you are legally obliged to return all used rechargeable batteries and other batteries (in accordance with the EU Batteries Directive). Disposal as household waste is not permitted.

Batteries containing hazardous substances are identified by the symbol shown here, this symbol indicating that disposal as household waste is not permitted. The chemical symbols for the hazardous heavy metals are:

Cd (cadmium) Hg (mercury) Pb (lead)

If a battery contains a hazardous heavy metal, the corresponding chemical symbol will appear on the battery, e.g. beneath the waste container symbol shown above. Dead batteries can at no cost be discarded at municipal waste collection points and also handed over to retail outlets where rechargeable batteries and other batteries are sold.

By acting in accordance with this disposal requirement, you will be fulfilling your legal obligations as well as contributing to the protection of the environment.

Your compliance in this matter is appreciated.

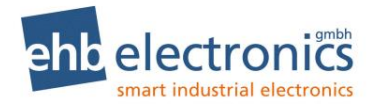

## 3. Operation

#### 3.1 Connection

The CANarmatur is attached using the supplied clamping brackets or three M6 threaded bushes in the housing bottom. The CANarmatur is electrically connected via a 19-pole D-plug. The standard wiring setup is indicated below.

| Low-p | power contacts            |
|-------|---------------------------|
| 1     | CAN-H                     |
| 2     | Input AUX 3 / term."W"    |
| 3     | CAN-L                     |
| 4     | Input OP 2                |
| 5     | Terminal 31, GND (ground) |
| 6     | Input OP 3                |
| 7     | Input AUX 1               |
| 9     | Input AUX 2               |
| 11    | Input OP 4                |
| 13    | Input OP 1                |
| 15    | Output AUX 2              |
| 17    | NC                        |
| 19    | NC                        |

| High-power contacts |                          |  |  |  |  |  |
|---------------------|--------------------------|--|--|--|--|--|
| 8                   | 50f to starter           |  |  |  |  |  |
| 10                  | Output OP 1              |  |  |  |  |  |
| 12                  | Output OP 2              |  |  |  |  |  |
| 14                  | "30" terminal, battery + |  |  |  |  |  |
| 16                  | Output AUX 1             |  |  |  |  |  |
| 18                  | Output TERMINAL 15       |  |  |  |  |  |

#### Description

Plug for output Union nut for attachment

| Manufacturer |
|--------------|
| DEUTSCH      |
| DEUTSCH      |

Order description HDP24-24-19PE

112263-90

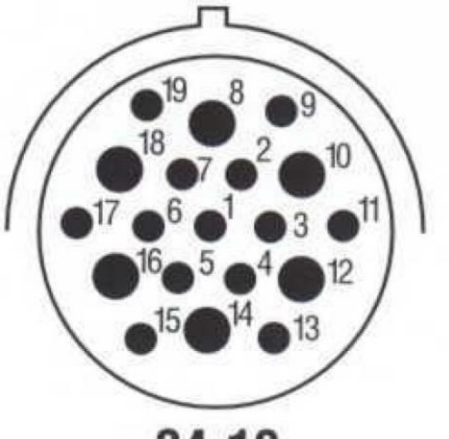

**24-19** 6 size 12 & 13 size 16 N, E

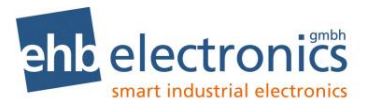

#### 3.1.1 Inputs

Inputs can be configured for the following signal types and functions (see section 4.5ff)

|       |                       |                  | Sig                  | nal ty              | ype              |         | Function     |          |           |                |                |                |                   |                       |                   |                                    |                            |                            |
|-------|-----------------------|------------------|----------------------|---------------------|------------------|---------|--------------|----------|-----------|----------------|----------------|----------------|-------------------|-----------------------|-------------------|------------------------------------|----------------------------|----------------------------|
| Input | switch to GND (<2.5V) | switch to + (UB) | sw. to GND (<1/4 UB) | Terminal " W" (0 to | 0-1kOhm/0-180Ohm | 0-1kOhm | Switch alarm | Plus RPM | Minus RPM | to maximum RPM | to minimum RPM | to Operate RPM | Speed measurement | Diesel level measure- | Pressure measure- | Analogue gas position <sup>2</sup> | Water in fuel <sup>1</sup> | Parking brake <sup>1</sup> |
| AUX 1 | Χ                     |                  |                      |                     | Χ                |         | X            | Χ        |           | Χ              |                |                |                   | Χ                     |                   | Х                                  |                            |                            |
| AUX 2 | Χ                     |                  |                      |                     |                  | Χ       | X            |          | Χ         |                | Χ              |                |                   |                       | Х                 | Х                                  |                            |                            |
| AUX 3 |                       | X                |                      | Х                   |                  |         | X            |          |           |                |                | Χ              | Χ                 |                       |                   |                                    | Х                          |                            |
| OP 1  |                       |                  | Χ                    |                     |                  |         | Χ            | Χ        |           | Χ              |                |                |                   |                       |                   |                                    |                            |                            |
| OP 2  |                       |                  | Χ                    |                     |                  |         | Χ            |          | Χ         |                | Χ              |                |                   |                       |                   |                                    |                            |                            |
| OP 3  |                       |                  | X                    |                     |                  |         | X            |          |           |                |                | X              |                   |                       |                   |                                    |                            |                            |
| OP 4  |                       |                  | X                    |                     |                  |         | X            |          |           |                |                |                |                   |                       |                   |                                    |                            | X                          |

#### 3.1.2 **Outputs**

The outputs are resistant to short-circuit and temperature.

An output is switched to active when the appropriately configured events occur. Several events can also occur in order to activate an output. These events are then linked to each other. This means that as long as one of the configured events is present, the output is still active.

! Attention! Output OP 2 is an inversion of output OP 1.

|        | S                                                                      | Signal type                                                            |                    |                                                        | Event                            |                |                                |                            |                     |                     |                     |                     |  |  |
|--------|------------------------------------------------------------------------|------------------------------------------------------------------------|--------------------|--------------------------------------------------------|----------------------------------|----------------|--------------------------------|----------------------------|---------------------|---------------------|---------------------|---------------------|--|--|
| Output | Not active: UB (switched, max. 2A)<br>Active: 0V (output not switched) | Not active: 0V (output not switched)<br>Active: UB (switched, max. 2A) | Delayed activation | Alarm of AUX 1 (switch or diesel<br>level not reached) | Alarm of AUX 2 (switch or diesel | Alarm of AUX 3 | If an error fault is displayed | Speed not reached/exceeded | Alarm of input OP 1 | Alarm of input OP 2 | Alarm of input OP 3 | Alarm of input OP 4 |  |  |
| AUX 1  | X                                                                      |                                                                        | Х                  | х                                                      | Х                                | Х              | Х                              | Х                          |                     |                     |                     |                     |  |  |
| AUX 2  |                                                                        | X                                                                      | х                  | Х                                                      | Х                                | Х              | Х                              | Х                          |                     |                     |                     |                     |  |  |
| OP 1   |                                                                        | X                                                                      | X                  |                                                        |                                  |                |                                |                            | Х                   | Х                   | Х                   | Х                   |  |  |
| OP 2   | Х                                                                      |                                                                        |                    |                                                        |                                  |                |                                |                            |                     |                     |                     |                     |  |  |

<sup>&</sup>lt;sup>2</sup> Only for software S05160-1x

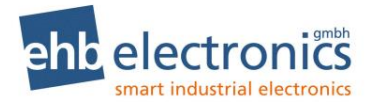

#### 3.1.3 CANbus wiring

The CANbus wiring must have a linear design. This is automatically the case for a two-point connection between the CANarmatur and an engine management system. If there are other subscribers on the bus, they must be connected according to the following graphic:

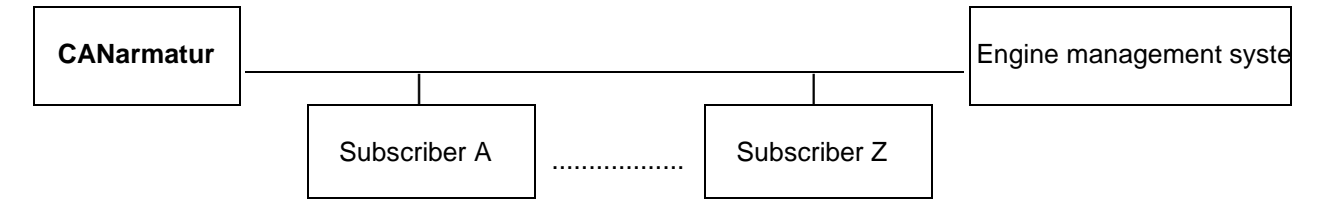

Only the two external bus subscribers may be fitted with 120R terminating resistors. Please use the technical documentation to check whether and how you can fit or remove the resistors of the other bus subscribers as necessary.

For the wiring, we recommend a shielded or twisted 2-wire line with a cross-section of at least 0.5mm<sup>2</sup> (mechanical stability). Transfer rates of

250 kbit/s at a distance of up to 100m can then be realized without problem.

For the shield to have an optimum effect, it must only be connected to the earth on one side (see connection diagram)

#### 3.2 Activation and deactivation

Use the ignition starter switch (position 1) integrated in the controller with active terminal 30 to switch on the CANarmatur unit.

After the CANarmatur has been switched on, the following screen is displayed for a short time. It provides the installed software version.

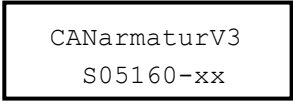

After the version display has disappeared, the last operational value shown (when last switched off) is displayed again and the engine can be started (position 2).

Use the ignition key to switch off the engine and the CANarmatur unit.

With suitable parametrization and cabling, a follow-up time with minimum operating speed is possible, e.g. to protect a turbo charger. The CANarmatur then continues to run until the engine is stopped. The device must be connected to steady plus (terminal 30) for the correct retention of settings.

#### 3.3 Display of the operational values

After switching on the ignition starter switch, the CANarmatur is automatically in the operating mode, the operating LED lights up green. You can now call up the operational values in succession by pressing the SET key multiple times. The operational values can be displayed in two different ways. Firstly you can call up the next operational value by pressing the SET key. Or a scan time must be entered. This ensures that the operational values are displayed in succession at specified intervals. Which values are selected for display and the mode used to display them is defined by the customer service of the engine manufacturer.

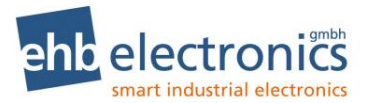

#### 3.4 Number entry

You must enter a number for the code as well as for some parameters. This is achieved using the  $\mathbf{7}$  - key; press it as often as needed until the number is reached, e.g. 2 times for "2", 4 times for "4". Reduce the value of the number with the  $\mathbf{Y}$  - key. Each individual number entry must now be confirmed using the SET key.

#### 3.5 SET key

The individual operational values are queried during operation using this key. With the aid of the SET key, you can also configure parameters. This is explained in detail in chapter 3. In addition the code for parametrization is entered by pressing the SET key and the **7** - key simultaneously and also the confirmation of the number entry.

#### 3.6 Arrow keys

Press the  $\mathcal{T}$   $\mathcal{L}$  - keys to input the code after the display field has been called up by pressing the SET key and the  $\mathcal{T}$  - key simultaneously. The respective number entry is then confirmed using the SET key. The arrow keys are also used for menu guidance during parametrization (see chapter 3).

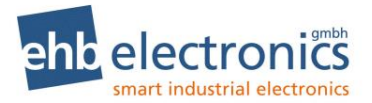

## 4. Changing settings

If you want to change the default settings, you must parametrize the CANarmatur device after the initial set-up. The default settings are generally changed by the engine customer service/intermediary. Parameters should only be configured when the engine is at standstill.

After switching on the ignition starter switch, the CANarmatur is in the operating mode that is displayed by the illuminated green LED. Access parametrization mode by pressing and holding the 7 key and the  $\ell$  - key simultaneously. The following appears:

| ***Code*** |  |
|------------|--|
| 0000       |  |
|            |  |

Enter **7** SET **77** SET **777** SET **7777** SET! (This corresponds to the code 1234.)

The parameter menu appears on the display. Use the arrow keys to navigate to the individual submenus and press the SET key to open the required menu. Various parameters can be configured in the submenu, e.g. the language, definition of the displayed CAN parameters or the capabilities of the inputs and outputs.

#### Menu structure of the parameter menu

| Submenu selection                   |     |                                                                                                    |
|-------------------------------------|-----|----------------------------------------------------------------------------------------------------|
| System settings<br>CAN and language | SET | CAN address, engine type and language.                                                                                                    |
| System settings<br>Unit/Scan Inter. | SET | Scan time, pressure unit and temperature unit.                                                                                                    |
| System settings<br>Displayed Values | SET | Setting of which operational values should appear on the display.                                                                                                    |
| System settings<br>Engine RPM       | SET | <ul> <li>TSC1 settings, permitted engine speed ranges, operating speed,</li> <li><b>↗ </b> ∠ - keys as activate speed adjustment, delay time for turbo protection.</li> </ul> |
| System settings<br>Standard IO's    | SET | The <b>AUX</b> inputs and outputs can be configured here.                                                                                                    |
| System settings<br>Custom IO's      | SET | The <b>OP</b> inputs and outputs can be configured here.                                                                                                    |
| Exit UP<br>Main menu                | SET | <b>Return to display of operational values</b> (the modified settings are only saved when this menu item is selected!)                                                        |

All settings are saved when the parameter menu is terminated by "**Exit UP main menu**". The settings are not applied if you terminate programming by shutting down the device with the ignition starter key.

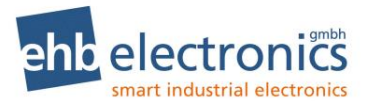

## 4.1 CAN and language overview sketch

| System Settings<br>Language/CAN Add | SET |
|-------------------------------------|-----|
|-------------------------------------|-----|

| Parameter selection | Value selection / entry |      |
|---------------------|-------------------------|------|
|                     | Arrow Key SET           | Note |

| CAN address                | SET | 000-255                                                                                      | ( <b>7L</b> )* SET ( <b>7L</b> )* SET ( <b>7L</b> )* SET | Number entry |
|----------------------------|-----|----------------------------------------------------------------------------------------------|----------------------------------------------------------|--------------|
| Engine MFG                 | SET | Deutz EMR3, Deutz EMR4/5, Hatz TIC, Hatz TICD,<br>Iveco, Kubota, KDI Stage V, Yanmar, Andere | Hatz andere,<br>( <b>7</b> ℃)* SET                       | Selection    |
| Language                   | SET | German, English                                                                              | ( <b>7</b> ℃)* SET                                       | Selection    |
| Exit UP<br>System settings | SET | Back                                                                                         |                                                          |              |

## 4.2 Scan and unit overview sketch

| System Settings  |     |
|------------------|-----|
| Unit/Scan Inter. | SET |

| Parameter selection | Value selection / entry |      |
|---------------------|-------------------------|------|
|                     | Arrow key SET           | Note |

| Scroll Interval            | SET | 00-60s ( <b>7</b> | <b>∠</b> )* SET ( <b>7</b> ∠)* SET | Number entry |
|----------------------------|-----|-------------------|------------------------------------|--------------|
| Unit Pressure              | SET | as bar, as psi    | ( <b>7∠</b> )* SET                 | Selection    |
| Unit Temperature           | SET | as C, as F        | ( <b>7∠</b> )* SET                 | Selection    |
| Exit UP<br>System Settings | SET | Back              |                                    |              |

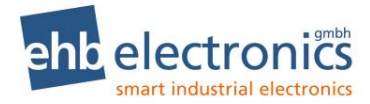

## 4.3 Operational values overview sketch

System Settings Displayed Values

SET

| Parameter selection | Value selection | Nete |
|---------------------|-----------------|------|
|                     | SET             | Note |

| Engine Hours  | no, yes | (SET)* | Switch over |
|---------------|---------|--------|-------------|
| Service Hours | no, yes | (SET)* | Switch over |
| Target RPM    | no, yes | (SET)* | Switch over |
| Engine RPM    | no, yes | (SET)* | Switch over |
| Oil pressure  | no, yes | (SET)* | Switch over |
| Oil Temp      | no, yes | (SET)* | Switch over |
| Oil Level     | no, yes | (SET)* | Switch over |
| Coolant Temp. | no, yes | (SET)* | Switch over |
| Coolant Level | no, yes | (SET)* | Switch over |
| Fuel Pressure | no, yes | (SET)* | Switch over |
| Fuel Level    | no, yes | (SET)* | Switch over |
| Fuel Temp.    | no, yes | (SET)* | Switch over |
| Engine Torque | no, yes | (SET)* | Switch over |
| AUX Pressure  | no, yes | (SET)* | Switch over |
| AUX RPM       | no, yes | (SET)* | Switch over |

| AdBlue Tank <sup>1</sup>   |     | no, yes | (SET)* | Switch over |
|----------------------------|-----|---------|--------|-------------|
| Exit UP<br>System Settings | SET | Back    |        |             |

#### 4.4 Engine speed overview sketch

System Settings Engine RPM

SET

 Value selection / entry
 Note

 1 Only for software \$05160-1x
 •

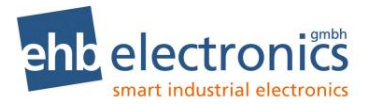

Parameter selection

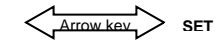

| Send TSC1                  | SET | off, with priority $\pmb{X}$ | ( <b>Ϡピ</b> )* SET                                                                                                    | Selection    |
|----------------------------|-----|------------------------------|----------------------------------------------------------------------------------------------------|--------------|
| TSC Repeat Time            | SET | XXX ms                       | (オピ)* SET (オピ)* SET (オピ)* SET                                                                                                   | Number entry |
| max. RPM Limit             | SET | XXXX RPM                     | $(\mathbf{\mathcal{AL}})^*$ SET $(\mathbf{\mathcal{AL}})^*$ SET $(\mathbf{\mathcal{AL}})^*$ SET $(\mathbf{\mathcal{AL}})^*$ SET | Number entry |
| min. Operate RPM           | SET | XXXX RPM                     | $(\mathcal{AL})^*$ SET $(\mathcal{AL})^*$ SET $(\mathcal{AL})^*$ SET $(\mathcal{AL})^*$ SET                                     | Number entry |
| max. RPM Limit             | SET | XXXX RPM                     | (オピ)* SET (オピ)* SET (オピ)* SET (オピ)* SET                                                                                         | Number entry |
| max. Operate RPM           | SET | XXXX RPM                     | $(\mathcal{AL})^*$ SET $(\mathcal{AL})^*$ SET $(\mathcal{AL})^*$ SET $(\mathcal{AL})^*$ SET                                     | Number entry |
| Operate RPM                | SET | XXXX RPM                     | $(\mathcal{AL})^*$ SET $(\mathcal{AL})^*$ SET $(\mathcal{AL})^*$ SET $(\mathcal{AL})^*$ SET                                     | Number entry |
| TSC1 by Buttons            | SET | off, on                      | ( <b>オビ</b> )* SET                                                                                                    | Selection    |
| Turbo timer                | SET | XX s                         | ( <b>オビ</b> )* SET ( <b>オビ</b> )* SET                                                                                           | Number entry |
| Exit UP<br>System Settings | SET | Back                         |                                                                                                    |              |

## 4.5 Standard IOs overview sketch

System Settings Standard IO's

SET

#### Menu structure of the Standard IOs menu

| Submenu selection             |     |                                 |
|-------------------------------|-----|---------------------------------|
| Standard IO's<br>Input AUX 1  | SET | Configuration for input AUX 1.  |
| Standard IO's<br>Input AUX 2  | SET | Configuration for input AUX 2.  |
| Standard IO's<br>Input AUX 3  | SET | Configuration for input AUX 3.  |
| Standard IO's<br>Output AUX 1 | SET | Configuration for output AUX 1. |
| Standard IO's<br>Output AUX 2 | SET | Configuration for output AUX 2. |
| Exit UP<br>System Settings    | SET | Back                            |

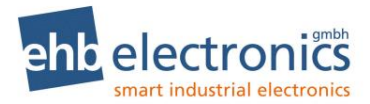

#### 4.6 Input AUX 1 overview sketch

| Standard IO's |     |
|---------------|-----|
| Input AUX 1   | SET |

| Parameter selection | Value selection / entry | <b>N</b> <i>i</i> |
|---------------------|-------------------------|-------------------|
|                     | Arrow key SET           | Note              |

| Input AUX 1                    |     | Tank Sensor Input Switch as RPM(UP) as max RPM |                                                                                                    |              |
|--------------------------------|-----|------------------------------------------------|----------------------------------------------------------------------------------------------------|--------------|
| input from t                   | SET | Analog GasPosit.                               | ( <b>ϠĽ</b> )* SET                                                                                                    | Selection    |
| AUX 1 Tank 0%                  | SET | XXXX                                           | $( \ensuremath{\mathcal{I}} \ensuremath{\mathcal{L}})^* \operatorname{SET} ( \ensuremath{\mathcal{I}} \ensuremath{\mathcal{L}})^* \operatorname{SET} ( \ensuremath{\mathcal{I}} \ensuremath{\mathcal{L}})^* \operatorname{SET} ( \ensuremath{\mathcal{I}} \ensuremath{\mathcal{L}})^* \operatorname{SET} ( \ensuremath{\mathcal{I}} \ensuremath{\mathcal{L}})^* \operatorname{SET} ( \ensuremath{\mathcal{I}} \ensuremath{\mathcal{L}})^* \operatorname{SET} ( \ensuremath{\mathcal{I}} \ensuremath{\mathcal{L}})^* \operatorname{SET} ( \ensuremath{\mathcal{I}} \ensuremath{\mathcal{L}})^* \operatorname{SET} ( \ensuremath{\mathcal{I}} \ensuremath{\mathcal{L}})^* \operatorname{SET} ( \ensuremath{\mathcal{I}} \ensuremath{\mathcal{L}})^* \operatorname{SET} ( \ensuremath{\mathcal{I}} \ensuremath{\mathcal{L}})^* \operatorname{SET} ( \ensuremath{\mathcal{I}} \ensuremath{\mathcal{L}})^* \operatorname{SET} ( \ensuremath{\mathcal{I}} \ensuremath{\mathcal{L}})^* \operatorname{SET} ( \ensuremath{\mathcal{I}} \ensuremath{\mathcal{L}})^* \operatorname{SET} ( \ensuremath{\mathcal{I}} \ensuremath{\mathcal{I}})^* \operatorname{SET} ( \ensuremath{\mathcal{I}} \ensuremath{\mathcal{I}})^* \operatorname{SET} ( \ensuremath{\mathcal{I}} \ensuremath{\mathcal{I}})^* \operatorname{SET} ( \ensuremath{\mathcal{I}} \ensuremath{\mathcal{I}})^* \operatorname{SET} ( \ensuremath{\mathcal{I}} \ensuremath{\mathcal{I}})^* \operatorname{SET} ( \ensuremath{\mathcal{I}} \ensuremath{\mathcal{I}})^* \operatorname{SET} ( \ensuremath{\mathcal{I}} \ensuremath{\mathcal{I}})^* \operatorname{SET} ( \ensuremath{\mathcal{I}})^* \operatorname{SET} ( \ensuremath{\mathcal{I}} \ensuremath{\mathcal{I}})^* \operatorname{SET} ( \ensuremath{\mathcal{I}} \ensuremath{\mathcal{I}})^* \operatorname{SET} ( \ensuremath{\mathcal{I}})^* \operatorname{SET} ( \ensuremath{SET} ( \ensuremath{\mathcal{I}})^$ | Number entry |
| AUX 1 Tank 100%                | SET | XXXX                                           | $( \ensuremath{\mathcal{I}} \ensuremath{\mathcal{L}})^* \operatorname{SET} ( \ensuremath{\mathcal{I}} \ensuremath{\mathcal{L}})^* \operatorname{SET} ( \ensuremath{\mathcal{I}} \ensuremath{\mathcal{L}})^* \operatorname{SET} ( \ensuremath{\mathcal{I}} \ensuremath{\mathcal{L}})^* \operatorname{SET} ( \ensuremath{\mathcal{I}} \ensuremath{\mathcal{L}})^* \operatorname{SET} ( \ensuremath{\mathcal{I}} \ensuremath{\mathcal{L}})^* \operatorname{SET} ( \ensuremath{\mathcal{I}} \ensuremath{\mathcal{L}})^* \operatorname{SET} ( \ensuremath{\mathcal{I}} \ensuremath{\mathcal{L}})^* \operatorname{SET} ( \ensuremath{\mathcal{I}} \ensuremath{\mathcal{L}})^* \operatorname{SET} ( \ensuremath{\mathcal{I}} \ensuremath{\mathcal{L}})^* \operatorname{SET} ( \ensuremath{\mathcal{I}} \ensuremath{\mathcal{L}})^* \operatorname{SET} ( \ensuremath{\mathcal{I}} \ensuremath{\mathcal{L}})^* \operatorname{SET} ( \ensuremath{\mathcal{I}} \ensuremath{\mathcal{L}})^* \operatorname{SET} ( \ensuremath{\mathcal{I}} \ensuremath{\mathcal{L}})^* \operatorname{SET} ( \ensuremath{\mathcal{I}} \ensuremath{\mathcal{I}})^* \operatorname{SET} ( \ensuremath{\mathcal{I}} \ensuremath{\mathcal{I}})^* \operatorname{SET} ( \ensuremath{\mathcal{I}} \ensuremath{\mathcal{I}})^* \operatorname{SET} ( \ensuremath{\mathcal{I}} \ensuremath{\mathcal{I}})^* \operatorname{SET} ( \ensuremath{\mathcal{I}} \ensuremath{\mathcal{I}})^* \operatorname{SET} ( \ensuremath{\mathcal{I}} \ensuremath{\mathcal{I}})^* \operatorname{SET} ( \ensuremath{\mathcal{I}} \ensuremath{\mathcal{I}})^* \operatorname{SET} ( \ensuremath{\mathcal{I}})^* \operatorname{SET} ( \ensuremath{\mathcal{I}} \ensuremath{\mathcal{I}})^* \operatorname{SET} ( \ensuremath{\mathcal{I}} \ensuremath{\mathcal{I}})^* \operatorname{SET} ( \ensuremath{\mathcal{I}})^* \operatorname{SET} ( \ensuremath{SET} ( \ensuremath{\mathcal{I}})^$ | Number entry |
| Low Fuel Alarm                 | SET | <b>XXX</b> %                                   | (オピ)* SET (オピ)* SET (オピ)* SET                                                                                                    | Number entry |
| Input AUX 1                    | SET | NC Alarm Switch, NO Alarm Switch               | ( <b>7∠</b> )* SET                                                                                                    | Selection    |
| max. Operate RPM               | SET | XXXX RPM                                       | $( \ensuremath{\mathcal{I}} \ensuremath{\mathcal{L}})^* \operatorname{SET} ( \ensuremath{\mathcal{I}} \ensuremath{\mathcal{L}})^* \operatorname{SET} ( \ensuremath{\mathcal{I}} \ensuremath{\mathcal{L}})^* \operatorname{SET} ( \ensuremath{\mathcal{I}} \ensuremath{\mathcal{L}})^* \operatorname{SET} ( \ensuremath{\mathcal{I}} \ensuremath{\mathcal{L}})^* \operatorname{SET} ( \ensuremath{\mathcal{I}} \ensuremath{\mathcal{L}})^* \operatorname{SET} ( \ensuremath{\mathcal{I}} \ensuremath{\mathcal{L}})^* \operatorname{SET} ( \ensuremath{\mathcal{I}} \ensuremath{\mathcal{L}})^* \operatorname{SET} ( \ensuremath{\mathcal{I}} \ensuremath{\mathcal{L}})^* \operatorname{SET} ( \ensuremath{\mathcal{I}} \ensuremath{\mathcal{L}})^* \operatorname{SET} ( \ensuremath{\mathcal{I}} \ensuremath{\mathcal{L}})^* \operatorname{SET} ( \ensuremath{\mathcal{I}} \ensuremath{\mathcal{L}})^* \operatorname{SET} ( \ensuremath{\mathcal{I}} \ensuremath{\mathcal{L}})^* \operatorname{SET} ( \ensuremath{\mathcal{I}} \ensuremath{\mathcal{L}})^* \operatorname{SET} ( \ensuremath{\mathcal{I}} \ensuremath{\mathcal{I}})^* \operatorname{SET} ( \ensuremath{\mathcal{I}} \ensuremath{\mathcal{I}})^* \operatorname{SET} ( \ensuremath{\mathcal{I}} \ensuremath{\mathcal{I}})^* \operatorname{SET} ( \ensuremath{\mathcal{I}} \ensuremath{\mathcal{I}})^* \operatorname{SET} ( \ensuremath{\mathcal{I}} \ensuremath{\mathcal{I}})^* \operatorname{SET} ( \ensuremath{\mathcal{I}} \ensuremath{\mathcal{I}})^* \operatorname{SET} ( \ensuremath{\mathcal{I}} \ensuremath{\mathcal{I}})^* \operatorname{SET} ( \ensuremath{\mathcal{I}})^* \operatorname{SET} ( \ensuremath{\mathcal{I}} \ensuremath{\mathcal{I}})^* \operatorname{SET} ( \ensuremath{\mathcal{I}} \ensuremath{\mathcal{I}})^* \operatorname{SET} ( \ensuremath{\mathcal{I}})^* \operatorname{SET} ( \ensuremath{SET} ( \ensuremath{\mathcal{I}})^$ | Number entry |
| Value at 0% RPM <sup>1</sup>   | SET | xxxx                                           | $(\mathbf{AL})^*$ SET $(\mathbf{AL})^*$ SET $(\mathbf{AL})^*$ SET $(\mathbf{AL})^*$ SET                                                                                                    | Number entry |
| Value at 100% RPM <sup>1</sup> | SET | xxxx                                           | $(\mathbf{AL})^*$ SET $(\mathbf{AL})^*$ SET $(\mathbf{AL})^*$ SET $(\mathbf{AL})^*$ SET                                                                                                    | Number entry |
| Exit UP<br>Standard IO menu    | SET | Back                                           |                                                                                                    |              |

Note: Depending on the selected function for the input, only parameters required for the configuration are displayed when selecting parameters.

#### 4.7 Input AUX 2 overview sketch

Standard IO's Input AUX 2

SET

| Parameter selection | Value selection / entry |      |
|---------------------|-------------------------|------|
|                     | Arrow key SET           | Note |

| Input AUX 2                    | SET | Pressure Sensor, Input Switch, RPM(<br>Analog Gas Posit. <sup>1</sup> | down), min RPM<br>( <b>オピ</b> )* SET                                                                                            | Selection    |
|--------------------------------|-----|-----------------------------------------------------------------------|----------------------------------------------------------------------------------------------------|--------------|
| Input AUX 2                    | SET | as 5 bar sensor, as 10bar sensor                                      | ( <b>7</b> ℃)* SET                                                                                                    | Selection    |
| Pressure Alarm                 | SET | <b>XX.X</b> bar                                                       | $(\mathbf{AL})^*$ Set $(\mathbf{AL})^*$ Set $(\mathbf{AL})^*$ Set                                                               | Number entry |
| Input AUX 2                    | SET | NC Alarm Switch, NO Alarm Switch                                      | ( <b>7∠</b> )* SET                                                                                                    | Selection    |
| min. Operate RPM               | SET | XXXX RPM                                                              | $(\mathbf{\mathcal{AL}})^*$ SET $(\mathbf{\mathcal{AL}})^*$ SET $(\mathbf{\mathcal{AL}})^*$ SET $(\mathbf{\mathcal{AL}})^*$ SET | Number entry |
| Value at 0% RPM <sup>1</sup>   | SET | xxxx                                                                  | $(\mathbf{\mathcal{TL}})^*$ SET $(\mathbf{\mathcal{TL}})^*$ SET $(\mathbf{\mathcal{TL}})^*$ SET $(\mathbf{\mathcal{TL}})^*$ SET | Number entry |
| Value at 100% RPM <sup>1</sup> | SET | XXXX                                                                  | $(\mathcal{AL})^*$ SET $(\mathcal{AL})^*$ SET $(\mathcal{AL})^*$ SET $(\mathcal{AL})^*$ SET                                     | Number entry |

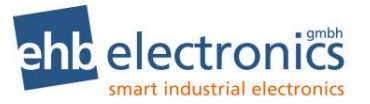

Exit UP Standard IO menu SET Back

Note: Depending on the selected function for the input, only parameters required for the configuration are displayed when selecting parameters.

#### 4.8 Input AUX 3 overview sketch

Standard IO's Input AUX 3 SET

| Parameter selection | Value selection / entry |      |
|---------------------|-------------------------|------|
|                     |                         | Note |

| Input AUX 3                 | SET | RPM Sender, Input Switch, Operate F<br>Water in Fuel <sup>1</sup> | ۲РМ,<br>( <b>オピ</b> )* SET                                                              | Selection    |
|-----------------------------|-----|-------------------------------------------------------------------|-----------------------------------------------------------------------------------------|--------------|
| Input AUX 3                 | SET | XXX.X IPU                                                         | $(\mathbf{AL})^*$ SET $(\mathbf{AL})^*$ SET $(\mathbf{AL})^*$ SET $(\mathbf{AL})^*$ SET | Number entry |
| Input AUX 3                 | SET | NC Alarm Switch, NO Alarm Switch                                  | ( <b>7∠</b> )* SET                                                                      | Selection    |
| Operate RPM                 | SET | XXXX RPM                                                          | $(\mathbf{AL})^*$ SET $(\mathbf{AL})^*$ SET $(\mathbf{AL})^*$ SET $(\mathbf{AL})^*$ SET | Number entry |
| speed Ramp                  | SET | XXXX RPM/s                                                        | $(\mathbf{AL})^*$ SET $(\mathbf{AL})^*$ SET $(\mathbf{AL})^*$ SET $(\mathbf{AL})^*$ SET | Number entry |
| Exit UP<br>Standard IO menu | SET | Back                                                              |                                                                                         |              |

Note: Depending on the selected function for the input, only parameters required for the configuration are displayed when selecting parameters.

#### 4.9 Output AUX 1 overview sketch

Standard IO's Output AUX 1 SET

| Parameter selection | Value selection / entry |      |
|---------------------|-------------------------|------|
|                     | Arrow key SET           | Note |

| I-AUX 1 switch | SET | OFF, ON, not active | ( <b>オピ</b> )* SET | Selection |
|----------------|-----|---------------------|--------------------|-----------|
| I-AUX 2 switch | SET | OFF, ON, not active | ( <b>オピ</b> )* SET | Selection |
| I-AUX 3 switch | SET | OFF, ON, not active | ( <b>オピ</b> )* SET | Selection |
| ERROR          | SET | OFF, ON             | (74)* SET          | Selection |

<sup>&</sup>lt;sup>1</sup> Only for software S05160-1*x* 

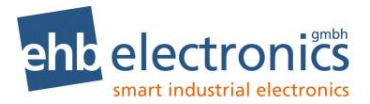

| RPM type                    | SET | CAN-BUS(SPN190), AUX3 (e.g. PickUp) (74                                                 | ()* SET | Selection    |
|-----------------------------|-----|-----------------------------------------------------------------------------------------|---------|--------------|
| RPM Alarm                   | SET | OFF, ON (74                                                                             | ()* SET | Selection    |
| switch Speed                | SET | XXXX RPM         ( <b>٦८</b> )* SET ( <b>٦८</b> )* SET ( <b>٦८</b> )* SET ( <b>٦८</b> ) | ()* SET | Number entry |
| Error when RPM              | SET | Smaller limit, larger limit (74                                                         | ()* SET | Selection    |
| as engine stop              | SET | OFF, ON (74                                                                             | )* SET  | Selection    |
| Exit UP<br>Standard IO menu | SET | Back                                                                                    |         |              |

## 4.10 Output AUX 2 overview sketch

Standard IO's Output AUX 2

SET

| Parameter selection | Value selection / entry |      |
|---------------------|-------------------------|------|
|                     | Arrow Key SET           | Note |

| I-AUX 1 switch              | SET | OFF, ON, not active                            | ( <b>オピ</b> )* SET | Selection    |
|-----------------------------|-----|------------------------------------------------|--------------------|--------------|
| I-AUX 2 switch              | SET | OFF, ON, not active                            | ( <b>オピ</b> )* SET | Selection    |
| I-AUX 3 switch              | SET | OFF, ON, not active                            | ( <b>オピ</b> )* SET | Selection    |
| ERROR                       | SET | OFF, ON                                        | ( <b>オピ</b> )* SET | Selection    |
| RPM type                    | SET | CAN-BUS(SPN190), AUX3 (e.g. PickUp)            | ( <b>オピ</b> )* SET | Selection    |
| RPM Alarm                   | SET | OFF, ON                                        | ( <b>オピ</b> )* SET | Selection    |
| RPM Alarm Limit             | SET | XXXX RPM         (𝔄𝔽)* SET (𝔄∠)* SET (𝔄∠)* SET | ( <b>オピ</b> )* SET | Number entry |
| Error when RPM              | SET | Smaller limit, larger limit                    | ( <b>オピ</b> )* SET | Selection    |
| as engine stop              | SET | OFF, ON                                        | ( <b>オピ</b> )* SET | Selection    |
| Exit UP<br>Standard IO menu | SET | Back                                           |                    |              |

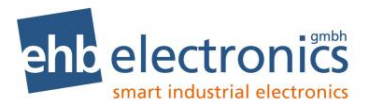

#### 4.11 Custom IOs overview sketch

System Settings Custom IO's

SET

#### Menu structure of the Custom IOs menu

| Sun Arrowser, Rion         |     |                                                                |
|----------------------------|-----|----------------------------------------------------------------|
|                            |     |                                                                |
| Custom IO's<br>Input OP 1  | SET | Configuration for input OP 1.                                  |
| Custom IO's<br>Input OP 2  | SET | Configuration for input OP 2.                                  |
| Custom IO's<br>Input OP 3  | SET | Configuration for input OP 3.                                  |
| Custom IO's<br>Input OP 4  | SET | Configuration for input OP 4.                                  |
| Custom IO's<br>Output      | SET | Configuration for output OP 1 / OP 2 (OP 2 inversion of OP 1). |
| Exit UP<br>System settings | SET | Back                                                           |

#### 4.12 Input OP 1 overview sketch

Custom IO's Input OP 1

SET

| Parameter selection | Value selection / entry | <b>N</b> ( |
|---------------------|-------------------------|------------|
|                     | Arrow key SET           | Note       |

| Input OP 1                | SET | Input Switch, RPM(UP), RPM (MAX) | ( <b>7∠</b> )* SET                                                                                                    | Selection    |
|---------------------------|-----|----------------------------------|----------------------------------------------------------------------------------------------------|--------------|
| Input OP 1                | SET | NC Alarm Switch, NO Alarm Switch | ( <b>7∠</b> )* SET                                                                                                    | Selection    |
| max. Operate RPM          | SET | XXXX RPM                         | $(\mathbf{\mathcal{AL}})^*$ SET $(\mathbf{\mathcal{AL}})^*$ SET $(\mathbf{\mathcal{AL}})^*$ SET $(\mathbf{\mathcal{AL}})^*$ SET | Number entry |
| Exit UP<br>Custom IO menu | SET | Back                             |                                                                                                    |              |

Note: Depending on the selected function for the input, only parameters required for the configuration are displayed when selecting parameters.

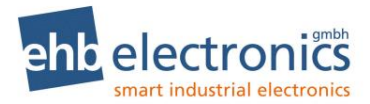

## 4.13 Input OP 2 overview sketch

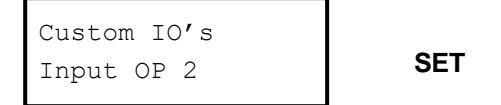

| Parameter selection | Value selection / entry | <b>N</b> ( |
|---------------------|-------------------------|------------|
|                     | Arrow key SET           | Note       |

| Input OP 2                | SET | Input Switch, RPM (DOWN), RPM (MIN) | ( <b>7</b> ⊯)* SET           | Selection    |
|---------------------------|-----|-------------------------------------|------------------------------|--------------|
| Input OP 2                | SET | NC Alarm Switch, NO Alarm Switch    | ( <b>オピ</b> )* SET           | Selection    |
| min. Operate RPM          | SET | XXXX RPM         (𝔄𝔽)* SET (𝔄𝔽)     | )* SET (712)* SET (712)* SET | Number entry |
| Exit UP<br>Custom IO menu | SET | Back                                |                              |              |

Note: Depending on the selected function for the input, only parameters required for the configuration are displayed when selecting parameters.

#### 4.14 Input OP 3 overview sketch

Custom IO's Input OP 3

SET

| Parameter selection | Value selection / entry |      |
|---------------------|-------------------------|------|
|                     | Arrow key SET           | Note |

| Input OP 3                | SET | Input Switch, Operate RPM        | ( <b>オピ</b> )* SET                                                                      | Selection    |
|---------------------------|-----|----------------------------------|-----------------------------------------------------------------------------------------|--------------|
| Input OP 3                | SET | NC Alarm Switch, NO Alarm Switch | ( <b>7∠</b> )* SET                                                                      | Selection    |
| Operate RPM               | SET | XXXX RPM                         | $(\mathbf{AL})^*$ SET $(\mathbf{AL})^*$ SET $(\mathbf{AL})^*$ SET $(\mathbf{AL})^*$ SET | Number entry |
| speed Ramp                | SET | XXXX RPM/s                       | $(\mathbf{AL})^*$ SET $(\mathbf{AL})^*$ SET $(\mathbf{AL})^*$ SET $(\mathbf{AL})^*$ SET | Number entry |
| Exit UP<br>Custom IO menu | SET | Back                             |                                                                                         |              |

Note: Depending on the selected function for the input, only parameters required for the configuration are displayed when selecting parameters.

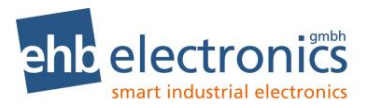

## 4.15 Input OP 4 overview sketch

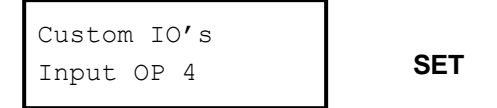

| Parameter selection | Value selection / entry | N (  |
|---------------------|-------------------------|------|
|                     | Arrow key SET           | Note |

| Input OP 4                | SET | Input Switch, Parking Brake (7)* SET                | Selection |
|---------------------------|-----|-----------------------------------------------------|-----------|
| Input OP 4                | SET | NC Alarm Switch, NO Alarm Switch ( <b>7L</b> )* SET | Selection |
| Exit UP<br>Custom IO menu | SET | Back                                                |           |

Note: Depending on the selected function for the input, only parameters required for the configuration are displayed when selecting parameters.

#### 4.16 Output OP 1 / OP 2 overview sketch

Custom IO's Output

SET

| Parameter selection | Value selection / entry |      |
|---------------------|-------------------------|------|
|                     | Arrow key SET           | Note |

| Op.In 1 Alarm             | SET | OFF, ON, not active ( <b>7</b> <i>L</i> )* SET | Selection |
|---------------------------|-----|------------------------------------------------|-----------|
| Op.In 2 Alarm             | SET | OFF, ON, not active ( <b>7L</b> )* SET         | Selection |
| Op.In 3 Alarm             | SET | OFF, ON, not active ( <b>7</b> ℓ)* SET         | Selection |
| Op.In 4 Alarm             | SET | OFF, ON ( <b>7</b> ℓ)* SET                     | Selection |
| as engine stop            | SET | OFF, ON ( <b>7</b> ℓ)* SET                     | Selection |
| Exit UP<br>Custom IO menu | SET | Back                                           |           |

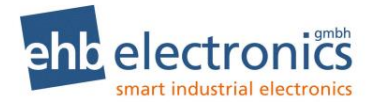

## 5. Explanations to the adjustable parameters

Parameter/Pin Explanations

#### 5.1 CAN and language

CAN address You can configure the send address of the CANarmatur here.

Engine type Configure engine manufacturer.

A special engine type must be entered if the engine manufacturer used requires special CAN functions.

The following engine-specific functions are programmed:

| Engine manufac-<br>turer | Function                                                                                                  |
|--------------------------|----------------------------------------------------------------------------------------------------|
| Deutz EMR3               | Send an additional engine protection CAN message                                                          |
| Deutz EMR4/5             | DPF support, sending a specific TSC1 CAN message, send-<br>ing an additional motor protection CAN message |
| Hatz TIC                 | Sending a specific TSC1 CAN message                                                                       |
| Hatz TICD                | DPF support, sending a specific TSC1 CAN message                                                          |
| IVECO                    | Send an additional TSC1 CAN message                                                                       |
| KUBOTA                   | DPF support, sending an additional speed request                                                          |
| YANMAR                   | DPF support                                                                                               |
| KDI Stage V              | DPF support                                                                                               |

Language

You can select between German and English (subject to change).

#### 5.2 Scan and unit

| Scan time        | Configure the time in which the displayed values are automatically changed over in the main menu. Configure with "0", (zero seconds) to switch off this function. |
|------------------|----------------------------------------------------------------------------------------------------|
| Pressure unit    | Select whether the pressures should be displayed in bar or PSI here.                                                                                              |
| Temperature unit | Select whether the temperatures should be displayed in in Celsius "C" or Fahrenheit "F".                                                                          |

#### 5.3 **Operational values**

You have the option to show a selection or all values from the following list on the display. The values are displayed when the "Yes value" has been selected. If an operational value has not yet been displayed, then it is set to "No" and must be changed with SET to "Yes": Now go to the next menu item using the arrow key. If you do not want to adjust a value, skip it using the arrow key.

| CAN value, operating hours of the engine                       |
|----------------------------------------------------------------|
| determined by CANarmatur depending on the set service interval |
| Target RPM that is sent on the CAN bus of the CANarmatur       |
| Engine speed received from the engine on the CAN bus.          |
| CAN value, engine oil pressure                                 |
| CAN value, engine oil temperature                              |
|                                                                |

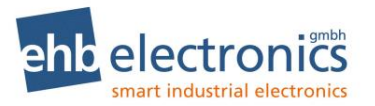

| Oil Level     | CAN value, engine oil level              |  |
|---------------|------------------------------------------|--|
| Coolant Temp. | CAN value, coolant temperature           |  |
| Coolant Level | CAN value, coolant level                 |  |
| Fuel Pressure | CAN value, coolant pressure              |  |
| Fuel Level    | CAN value, fuel level                    |  |
| Fuel Temp.    | CAN value, fuel Temp.                    |  |
| Engine output | CAN value, torque of the engine          |  |
| AUX Pressure  | Pressure value recorded via input AUX 2  |  |
| AUX RPM       | Speed recorded via input AUX 3           |  |
| AdBlue Tank   | CAN value, AdBlue level (from S05160-1f) |  |

## 5.4 Engine speeds

| Speed adjustment and priority of TSC1 | If the value is not set to "OFF", the send of the speed target value CAN com-<br>mand TSC1 is switched on and sent with the priority set in the menu.                                                                                                    |
|---------------------------------------|----------------------------------------------------------------------------------------------------|
| TSC1 repeat time                      | Setting of the repeat time for the CAN message TSC1 sent by the CANarma-<br>tur.                                                                                                    |
| max. engine RPM                       | Programming of the <b>maximum</b> achievable speed of the engine.<br>The setting of the parameter is important!<br>It prevents an engine controller error message caused by exceeding the per-<br>mitted engine speed.                                                                                                    |
| min. engine RPM                       | Programming of the <b>minimum</b> achievable speed of the engine.<br>The setting of the parameter is important!<br>It prevents an engine controller error message caused by not reaching the per-<br>mitted engine speed.                                                                                                    |
| max. Operate RPM                      | Setting of the <b>maximum</b> operating speed of the system in which the engine is installed (e.g. pump).<br>This parameter is important for the case when the maximum pump speed, for example, is not the same as the maximum engine speed.                                                                                                |
| min. Operate RPM                      | Configuration of the <b>minimum</b> operating speed of the system in which the en-<br>gine is installed (e.g. pump).<br>This parameter is important for the case when the maximum pump speed, for<br>example, is not the same as the maximum engine speed.                                                                                  |
| Operate RPM                           | Programming of the operating speed of the engine (e.g. for the drive of a pump).                                                                                                    |
| Set target value                      | The adjustment of the speed can be switched on or off using the $\checkmark$ $\prime$ - keys of the CANarmatur.                                                                                                    |
| Parameter/Pin<br>Turbo timer          | Configuration of the delay time for the turbo protection. As immediately switch-<br>ing off the engine at full speed can cause damage to the turbo charger, it is<br>only switched off when the minimum speed or idle run speed is reached. This<br>turbo charger protective function brings on the follow-up time entered in sec-<br>onds. |

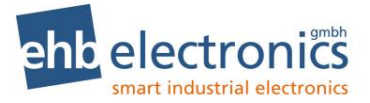

## 5.5 Inputs

| Function                     | Depending on the input, different functions are possible. The selections on of-<br>fer for each input can be found in chapter 4.                                                                                                    |
|------------------------------|----------------------------------------------------------------------------------------------------|
|                              | Possible functions:                                                                                                    |
|                              | <b>Switch:</b> The input triggers an event (error message and possibly a response on an output) when it is activated.                                                                                                    |
|                              | <b>Tank level recording:</b> The input triggers an event (error message and possibly a response on an output) if the configured level is not reached.                                                                                                    |
|                              | <b>Pressure recording:</b> The input triggers an event (error message and possibly a response to an output) if the configured pressure is not reached.                                                                                                    |
|                              | <b>Frequency recording:</b> A speed is calculated from the measured frequency. If a switch speed is not reached/exceeded, a response to an AUX output can occur.                                                                                                    |
|                              | <b>Speed adjustment:</b> The options for how an adjustment can be made via the inputs are described in chapter 6.                                                                                                    |
|                              | <b>Analogue gas position</b> : Enables speed adjustment via potentiometer For this purpose, connect a potentiometer ( $0-180\Omega$ or $0-220\Omega$ ) to input <b>AUX 1</b> or <b>AUX 2</b> to ground. <b>AUX 1</b> and also <b>AUX 2 can be configured</b> to gas position. In this case, a double potentiometer must be inversely connected. A redundancy check is then carried out and an error message generated if both potentiometer values indicate a large deviation. |
|                              | Attention: After changing the selection so that an input is activated as gas po-<br>sition, the 0% RPM and 100% RPM position of the potentiometers must be<br>taught in!                                                                                                    |
|                              | Water in Fuel <sup>1</sup> : digital switch signal. If the input signal is active, an error mes-<br>sage is generated when the engine is running.                                                                                                    |
|                              | <b>Parking brake</b> <sup>1</sup> : used to prevent stationary regeneration if input <b>OP 4</b> is not connected to ground.                                                                                                    |
| AUX/OP <b>x</b> NC/NO        | Only for function of the input configured as " <b>Switch</b> ":<br>Configuration of the input as NC (normally closed) or as NO (normally open)                                                                                                    |
| Tank at 0%                   | Only for <b>AUX 1</b> input with <b>Tank level recording</b> function:<br>Displays the current digital value of the input for a 0% tank level. Activate the<br>SET key to be able to change the value. Press SET again to save the value.                                                                                                    |
| Tank at 100% level           | Only for <b>AUX 1</b> input with <b>Tank level recording</b> function:<br>Displays the current digital value of the input for a 100% tank level. Activate<br>the SET key to be able to change the value. Press SET again to save the<br>value.                                                                                                    |
| Alarm level                  | Only for <b>AUX 1</b> input with <b>Tank level recording</b> function:<br>Configuration of the alarm limit value for the tank level. The alarm is deac-<br>tivated at 100%.                                                                                                    |
| Pressure sensor type         | Only for <b>AUX 2</b> input with <b>Pressure recording</b> function:<br>Setting of the sensor type. A 5bar or 10bar sensor can be connected.                                                                                                    |
| Pressure Alarm               | Only for <b>AUX 2</b> input with <b>Pressure recording</b> function:<br>Pressure alarm setting for which the input triggers an event if not reached. If<br>the value is set to 0, the function is deactivated.                                                                                                    |
| Value at 0% RPM <sup>1</sup> | Only for <b>AUX 1</b> or <b>AUX 2</b> input with <b>Analogue gas position</b> function: Displays the current digital value of the input for the minimum operating speed. Activate the SET key to be able to change the value. Press SET again to save the value.                                                                                                    |

<sup>&</sup>lt;sup>1</sup> Only for software S05160-1*x* 

| Value at 100%RPM <sup>1</sup> | Only for <b>AUX 1</b> or <b>AUX 2</b> input with <b>Analogue gas position</b> function: Displays the current digital value of the input for the maximum operating speed. Activate the SET key to be able to change the value. Press SET again to save the value. |
|-------------------------------|----------------------------------------------------------------------------------------------------|
| IPU                           | Only for <b>AUX 3</b> input with <b>Frequency recording</b> function:<br>Configuration of the number of pulses per rotation for the measurement of the speed.                                                                                                    |
| speed Ramp                    | Only for <b>AUX 3</b> or <b>OP 3</b> input with <b>Speed adjustment</b><br><b>"Operate RPM"</b> function:<br>Configuration increase (RPM/s) of the speed curve.                                                                                                  |

#### 5.6 **DPF Function**

The DPF functions are only available for engine types with DPF (Deutz EMR4/5, Hatz TICD, Kubota, KDI Stage V, Yanmar).

#### 5.6.1 **Dynamic regeneration**

Dynamic regeneration (also called active, assist or reset regeneration) is performed during normal operation and does not have a separate cycle during which a speed curve is run. The engine performs this function by itself if it is allowed.

The following message appears on the display and the red LED flashes at 1Hz.

| Att  | tention!  |
|------|-----------|
| Reg. | Hold load |

#### 5.6.2 Standstill regeneration

For a standstill regeneration (also called passive regeneration), a longer cycle with speed changes is run through.

Cycle with speed changes. This is only possible in a safe, no-load condition. If a standstill regeneration is requested by the ECU, the operator must therefore confirm the regeneration before it is started. When all preconditions are fulfilled, the engine speed is set back to idle.

The following message also appears on the display and the red LED flashes at 1Hz.

| Reg. | perform |
|------|---------|
| ⊿:√  | ∠:×     |

If an inhibit switch is set or the motor is not running, there is no display. The message is dropped as soon as the request is reported as not active.

When pressing \* , the message is closed and is only displayed again after a nerve interval of 30 minutes. The operating speed must be restarted manually.

When you press  $\checkmark$ , additional conditions are checked for the Yanmar engine type.

- Coolant temperature > 60°C

- Motor at idle speed <= 1500 min-1

If a condition is not met, the (new) is displayed as follows.

**Operating Instructions** 

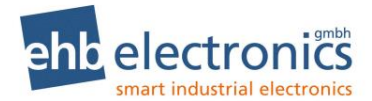

| Engine |  |
|--------|--|
| <=60°C |  |
| Speed  |  |
| >1500  |  |

If the test is successful, the following message appears on the display until the ECU signals the start of regeneration. Regeneration starts and the red LED flashes at 1 Hz.

This can take several minutes.

| Regeneration                                                                                |
|---------------------------------------------------------------------------------------------|
| is started                                                                                  |
| f no active regeneration is reported from the EMS within 30 minutes, the following message. |
| Regeneration                                                                                |
| canceled                                                                                    |

If an active regeneration is reported by the EMS, the following message appears.

Regeneration activ

If an inactive regeneration status is received afterwards, the following message appears on the display.

| Regeneration |  |
|--------------|--|
| finished     |  |

When this message is confirmed with "set", the message disappears and the operating screen is displayed. The operating speed must be restarted manually.

#### 5.6.3 Service-Regeneration

The service regeneration (or recovery regeneration) normally means a service case.

If this regeneration is requested by the ECU, the following message appears

| Regeneration<br>canceled                                                                              |
|----------------------------------------------------------------------------------------------------|
| As soon as an active service regeneration is reported by the ECU, the following message is displayed. |
| Regeneration                                                                                          |
| activ 0%                                                                                              |
| If the service regeneration was not successful, the following message appears.                        |
| Regeneration                                                                                          |
| failed                                                                                                |
| If the service regeneration was successful, the following message appears                             |
| Regeneration                                                                                          |
| finished                                                                                              |

#### 5.6.4 Manual Regeneration

This type of regeneration does not exist for **Deutz engines**.

The manual regeneration offers the user the possibility to request a standstill regeneration, although it was not previously requested by the ECU. This can be useful, for example, if a standstill period is to be used for regeneration so that the machine is then ready for operation for a longer period. Since a regeneration cycle, if executed unnecessarily, may be detrimental to the exhaust system, a minimum filter level is (newly) assumed here.

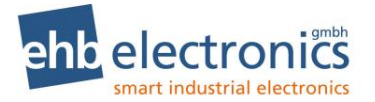

Manual regeneration can be requested via the DPF menu (set +  $\checkmark$ ).

#### 5.6.5 Symbols

The filter symbol is displayed together with the regeneration messages. It flashes when the filter level is high.

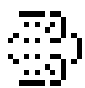

Together with too high exhaust gas temperature, the temperature symbol is displayed.

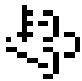

#### 5.7 Outputs

Under which conditions the output should be activated can be configured for the outputs. Depending on the output, there are different selection options possible. The outputs AUX 1 and AUX 2 have more options than output OP 1 or OP 2.

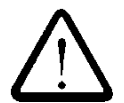

## Attention!

The output AUX 1 switches OFF (0V and 0A current) if it is activated. The output AUX 2 switches ON (12/24V, max. 2A) if it is activated. The output OP 1 switches ON (12/24V, max. 2A) if it is activated. The output OP 2 always behaves inversely to output OP 1 (OP 2 is "OFF" if OP 1 is "ON" and vice versa).

| Engine stop<br>(Turbo protection) | The engine stop event is switched "ON" or "OFF". If the event is switched ON and another event wants to activate the output, then the engine speed is first run at min. operating speed and the output is activated after a configurable time has elapsed. |
|-----------------------------------|----------------------------------------------------------------------------------------------------|
|                                   | line has elapsed.                                                                                                    |

#### Only for AUX 1 or AUX 2 output:

| Event AUX 1  | The event from input AUX 1 is switched "ON" or "OFF".<br>An event could be due to the alarm switch being activated or the diesel level<br>not being reached. If the parameter is then switched to "ON", this event trig-<br>gers a response to the output. |  |
|--------------|----------------------------------------------------------------------------------------------------|--|
| Event AUX 2  | The event from input AUX 2 is switched "ON" or "OFF".                                                                                                    |  |
| Event AUX 3  | The event from input AUX 3 is switched "ON" or "OFF".                                                                                                    |  |
| ERROR        | The ERROR event is switched "ON" or "OFF".<br>If the parameter is set to "ON", the output is activated if an error message is<br>shown on the display.                                                                                                    |  |
| Speed source | Configuration of the source (CANbus or AUX 3) for a speed event.                                                                                                    |  |
| RPM Alarm    | The RPM Alarm event is switched "ON" or "OFF". If the parameter is set to<br>"ON", then undershooting or exceeding the switch speed triggers an event<br>that leads to the response of the output.                                                         |  |
| Switch speed | Configuration of the speed limit for the RPM Alarm event.                                                                                                    |  |

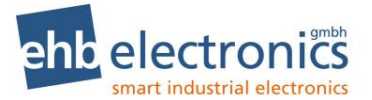

| Smaller/larger speed              | Configuration of whether the RPM Alarm event should be triggered if the speed is smaller or larger.                                                                                                    |
|-----------------------------------|----------------------------------------------------------------------------------------------------|
| Engine stop<br>(Turbo protection) | The engine stop event is switched "ON" or "OFF". If the event is switched ON and another event wants to activate the output, then the engine speed is first run at min. operating speed and the output is activated after a configurable time has elapsed. |
| Only for OP 1 or OP 2 outp        | put:                                                                                                    |
| Event OP 1                        | The event from input OP 1 is switched "ON" or "OFF".                                                                                                    |
| Event OP 2                        | The event from input OP 2 is switched "ON" or "OFF".                                                                                                    |
| Event OP 3                        | The event from input OP 3 is switched "ON" or "OFF".                                                                                                    |
| Event OP 4                        | The event from input OP 4 is switched "ON" or "OFF".                                                                                                    |

## 6. Speed adjustment

#### 6.1 Infinitely variable speed adjustment ("plus" / "minus")

If the input AUX 1 is programmed as "**RPM (UP)**" and input "ON" is switched (on terminal 31, ground), the engine speed is steadily increased up to the maximum operating speed. If the input AUX 2 is simultaneously programmed as "**RPM (DOWN)**", a speed adjustment in both directions is possible.

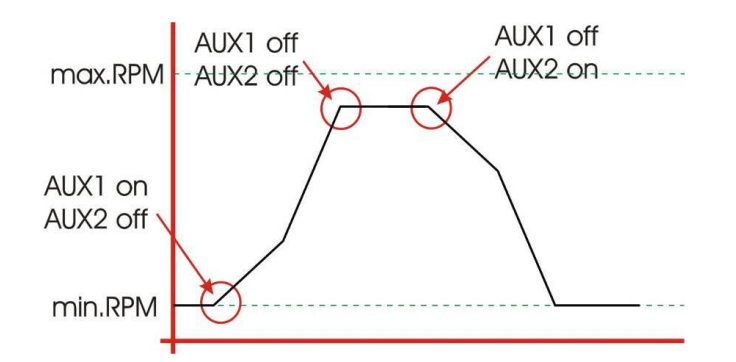

The curve starts with **AUX1 off** and **AUX2 off** in the diagram. Initially a flat line for min. RPM speed can therefore be seen. If AUX1 is now connected with ground (**AUX1 on**), the speed increase starts until AUX 1 is disconnected from ground again (**AUX1 off**). The speed is then maintained if both inputs are open. If AUX 2 is now connected with ground (**AUX2 on**), the speed decreases again. This function can be realized with OP 1 and OP 2 instead of AUX 1 and AUX 2.

#### 6.2 3-stage speed adjustment (minimum RPM, operating RPM, maximum RPM)

If the input AUX 1 is programmed as "**RPM (UP)**" and input "ON" is switched

(on terminal 31, ground), the CANarmatur sends the programmed **maximum operating speed** on the CANbus The operating speed is sent again if the input is not switched.

If the input AUX 2 is programmed as "**RPM (MIN)**" and input "ON" is switched

(on terminal 31, ground), the CANarmatur sends the programmed **minimum operating speed** on the CANbus The operating speed is sent again if the input is not switched.

If both inputs are simultaneously set to "**RPM (MAX)**" or "**RPM (MIN)**", a 3-stage speed adjustment can be realized.

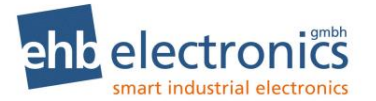

Operating Instructions

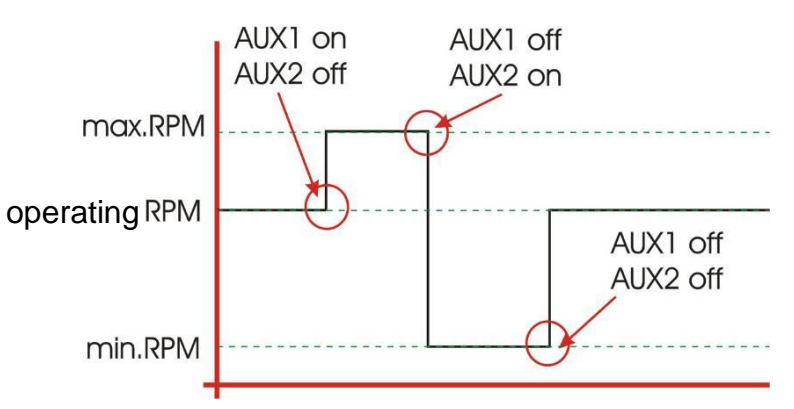

This function can be realized with OP 1 and OP 2 instead of AUX 1 and AUX 2. **!! Attention!** 

<u>Either</u> the AUX <u>or</u> the OP inputs must be configured for this function . Maxing or duplicated selection of these functions does not lead to a defined event.

#### 6.3 Starting the operating speed via ramp

The input AUX 3 can be programmed so that when switching the input (to terminal 15), the programmed operating speed is started via a programmed speed ramp.

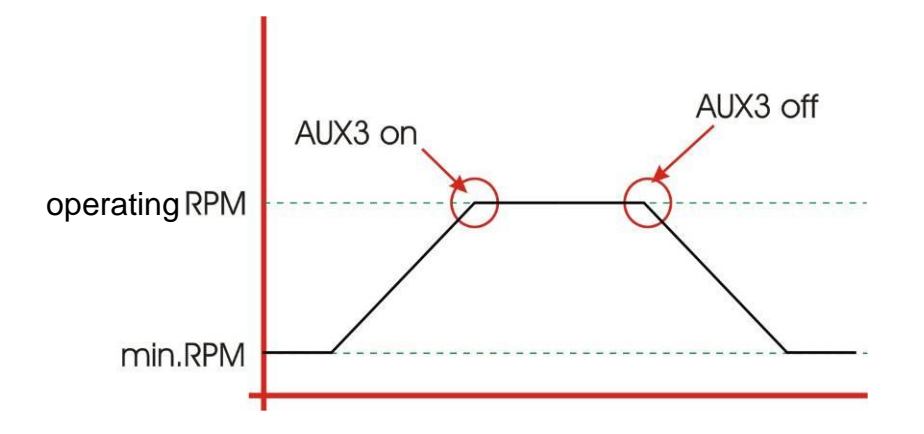

#### 6.4 Speed adjustment using keys 🛪 🕊

If "**Set target value**" is switched on in the configuration (see chapter 5.4), the speed can be increased or decreased using the **7** or **4** key. If the corresponding key is now briefly pressed, the speed is changed by a small step. If the key is held for a longer time, the speed is changed again. After a period of time, the speed of the adjustment is increased. The ramps for this are fixed in the CANarmatur and cannot be configured.

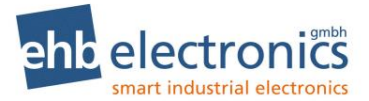

## 7. Service intervals

#### 7.1 Input of service intervals

The various service intervals are maintained in the input menu that is opened via the **Code 4 3 2 1** (see section 3.6).

\*\*\*Code\*\*\* 0000

#### **ΆΛΛΛ SET ΆΛΛ SET ΆΛ SET Ά SET**

| Parameter selection | Value selection / entry | <b>N</b> <i>i</i> |
|---------------------|-------------------------|-------------------|
|                     | Arrow key SET           | Note              |

| Service Timer 1           | SET | XXXX h        | $(\mathcal{AL})^*$ SET $(\mathcal{AL})^*$ SET $(\mathcal{AL})^*$ SET $(\mathcal{AL})^*$ SET | Number entry |
|---------------------------|-----|---------------|---------------------------------------------------------------------------------------------|--------------|
| Service Hours 2           | SET | <b>XXXX</b> h | $(\mathcal{AL})^*$ Set $(\mathcal{AL})^*$ Set $(\mathcal{AL})^*$ Set $(\mathcal{AL})^*$ Set | Number entry |
| Service Hours 3           | SET | <b>XXXX</b> h | (オピ)* SET (オピ)* SET (オピ)* SET (オピ)* SET                                                     | Number entry |
| Service Hours 4           | SET | <b>XXXX</b> h | $(\mathcal{AL})^*$ Set $(\mathcal{AL})^*$ Set $(\mathcal{AL})^*$ Set $(\mathcal{AL})^*$ Set | Number entry |
| Service interval          | SET | <b>XXXX</b> h | (オピ)* SET (オピ)* SET (オピ)* SET (オピ)* SET                                                     | Number entry |
| Exit UP<br>Custom IO menu | SET | Back          |                                                                                             |              |

Please note that the CANarmatur does not count the operating hours itself but that this is called up via the CANbus. The service times are to be matched according to the operating hours of the engine. If the CANarmatur is removed from the current engine and is used to monitor another engine, then please confirm the service (see below) and match the new service intervals with the operating hours of the new engine.

Four fixed times and one interval are available for selection. The first services for the engine can be set with the fixed times, for example. The default setting is as follows:

| Service 1: | 500 op. hours.  |
|------------|-----------------|
| Service 2: | 1000 op. hours. |
| Service 3: | 1500 op. hours. |
| Service 4: | 2000 op. hours. |
| Interval:  | 500 op. hours.  |

#### 7.2 Confirm service

Use the **Code entry 1 7 0 4** (see section 3.6) to confirm that the service was carried out and acknowledge the flashing service lamp.

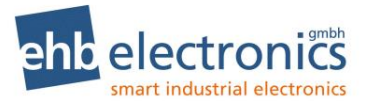

## 8. IO-Test menu

Access the IO-Test menu by pressing and holding the SET key and the **7** - key simultaneously until the **Code 0001** is entered using the arrow keys.

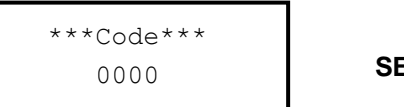

SET SET SET 7 SET

The following screen is shown on the display

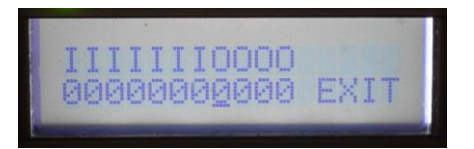

The individual characters have the following meaning:

Inputs AUX1-3 and OP1-4

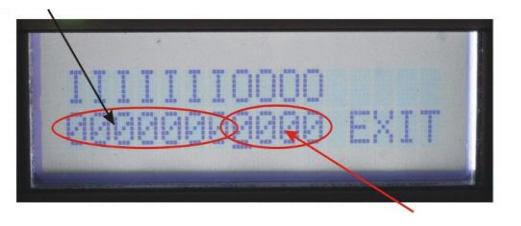

Outputs AUX1-2 and OP1-2

The display of the inputs shows a "1" if a signal is present at the relevant input and a "0" if no signal is present. If the relevant input is configured as a sensor input, an "X" is displayed instead of a "0" or "1". Use the arrow keys to select an output (the cursor moves to the left or right) and press the SET key to switch the relevant output ON (1) or OFF (0). If the cursor is on the "E" of EXIT and the SET key is then pressed, the menu is exited.

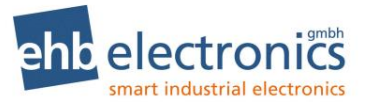

## 9. DPF menu

Access the DPF menu by pressing and holding the SET key and the  $\boldsymbol{\ell}$  - key simultaneously. This menu can be used without a code entry.

| Parameter selection | Value selection / entry |      |
|---------------------|-------------------------|------|
|                     | Arrow key SET           | Note |

| Inhibit Reg.         | SET | ON, OFF                              | ( <b>オピ</b> )* SET                                                         | Selection    |
|----------------------|-----|--------------------------------------|----------------------------------------------------------------------------|--------------|
| Force Reg.           | SET | Now, later                           | ( <b>オピ</b> )* SET                                                         | Selection    |
| Soot Load            |     | XX %                                 | (SPN 3719)                                                                 | Only display |
| Ash Load             |     | XX %                                 | (SPN 3720)                                                                 | Only display |
| Time Last Reg.       |     | XXXX h                               | (SPN 3721)                                                                 | Only display |
| Parking brake        |     | ACTIVE, NOT ACTIVE,<br>NOT AVAILABLE | Current status of the input Input OP4 not config-<br>ured as parking brake | Only display |
| Exit UP<br>Main menu | SET | Back                                 |                                                                            |              |

Note: for the soot and ash load status displays, as well as the time of the last regeneration, "--" is displayed if this information is not provided on the CANbus.

When selecting "ON" for ". Inhibit Reg.", the inhibiting of a DPF regeneration is switched to active. The "Now" selection for "Force Reg." sends the request of a DPF regeneration to the engine controller. Please note: The engine will only start regeneration if all conditions are met. Inhibit must be switched off, if configured, the parking brake must be applied (**OP 4** connected to ground). In addition, there are other conditions of the engine manufacturer, e.g. the engine must warm up, run with no load, a specified time since the last regeneration, etc. Please observe the engine operating manual.

## 10. Recurring DPF - information display

The following messages are displayed as recurring messages to be confirmed:

- Engine requests regeneration (here the ✓ / × selection is possible)
- High temperature every minute
- The display for "High temperature" can also be output with the message "MAINTAIN LOAD". In this case, the operator should continue to operate the machine under load so that automatic regeneration is possible. Every 30 minutes DPF active Regeneration Inhibit Status (SPN 3702 and SPN 3703) every 30 minutes
- If SCR is present, "Refuel AdBlue!" is output when the AdBlue level is <12%. Every minute</li>

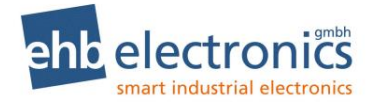

## 11. Error messages

The CANarmatur displays all errors sent by the EMS with SPN and FMI number. If the CANarmatur receives an error message that it knows, the red LED starts to flash and the relevant message appears as plain text on the LC display. The error should then be acknowledged using the SET key. The known errors (see table) are displayed in two lines. The English version of the display output is shown in brackets.

#### 11.1 Error messages via the CANbus

Version S05160-7f or S05160-1f and later: On CAN errors, the red LED blinks until the error is no longer received. When error message is confirmed with SET key, the error will no longer be displayed. After turning off/on, the error will be displayed again if still present.

| Type of error              | Display line 1            | Display line 2       |  |
|----------------------------|---------------------------|----------------------|--|
| Oil pressure error SPN 100 | Fehler (Error)            | Oeldruck (Oilpress)  |  |
| Coolant error FMI 110      | Fehler (Error)            | KM.Temp. (CoolTemp.) |  |
| Speed error                | Fehler (Error)            | Drehzahl (Speed)     |  |
| CANbus error               | Fehler (Error)            | CANbus (CANbus)      |  |
| Error in power supply      | Fehler (Error)            | UB (UB)              |  |
| Oil sensor error           | Er.Oel (Er.Oil)           | Sensor (Sensor)      |  |
| Temp. sensor error         | Er.Temp. (Er.Temp.)       | Sensor (Sensor)      |  |
| Charge sensor error        | Er.LadeL (Er.CAPre)       | Sensor (Sensor)      |  |
| Charge temp. Error         | Fehler (Error)            | LadeTemp (ChartAT)   |  |
| Charge temp. Sensor error  | LadeTemp (ChartAT)        | Sensor (Sensor)      |  |
| Fuel Temp. Error           | Fehler (Error)            | KS-Temp. (FuelTemp)  |  |
| Fuel Temp. Sensor error    | KS-Temp. (FuelTemp)       | Sensor (Sensor)      |  |
| Input targ. val. 1 error   | Target value 1 / ratedV.1 | Sensor (Sensor)      |  |
| Input targ. val. 1 error   | Sollw.2 / ratedV.2        | Sensor (Sensor)      |  |

#### 11.2 Error messages via the input of the CANarmatur

| Coolant level error        | Fehler (Error) | Pegel (Level)       |
|----------------------------|----------------|---------------------|
| Air filter error           | Fehler (Error) | L.Filter (AirFilte) |
| Tank level error           | Fehler (Error) | Ks.Tank (FuelLevel) |
| Water in fuel <sup>1</sup> | Fehler (Error) | Fuel in water       |

Note:

If a coolant level error is determined via SPN and FMI, this comes via the CANbus. Unknown error messages are displayed with the error type in the following format:

E-type XXX (FMI)

E-type XXXX (SPN)

<sup>&</sup>lt;sup>1</sup> Only for software S05160-1*x* 

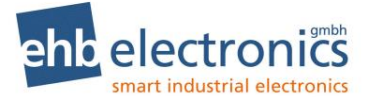

The meaning of these kinds of errors can be found in the manual of your Engine Management System (EMS) or Electronic Control Unit (ECU).

Unknown error messages can also be displayed as plain text on the LC display as part of **customerspecific modified software**. Please send us your request.

## 12. Communication with PC (optional)

Using the **CANdongle ehb5365 including PC software ehbTools**, communication with **CANarmatur** is possible.

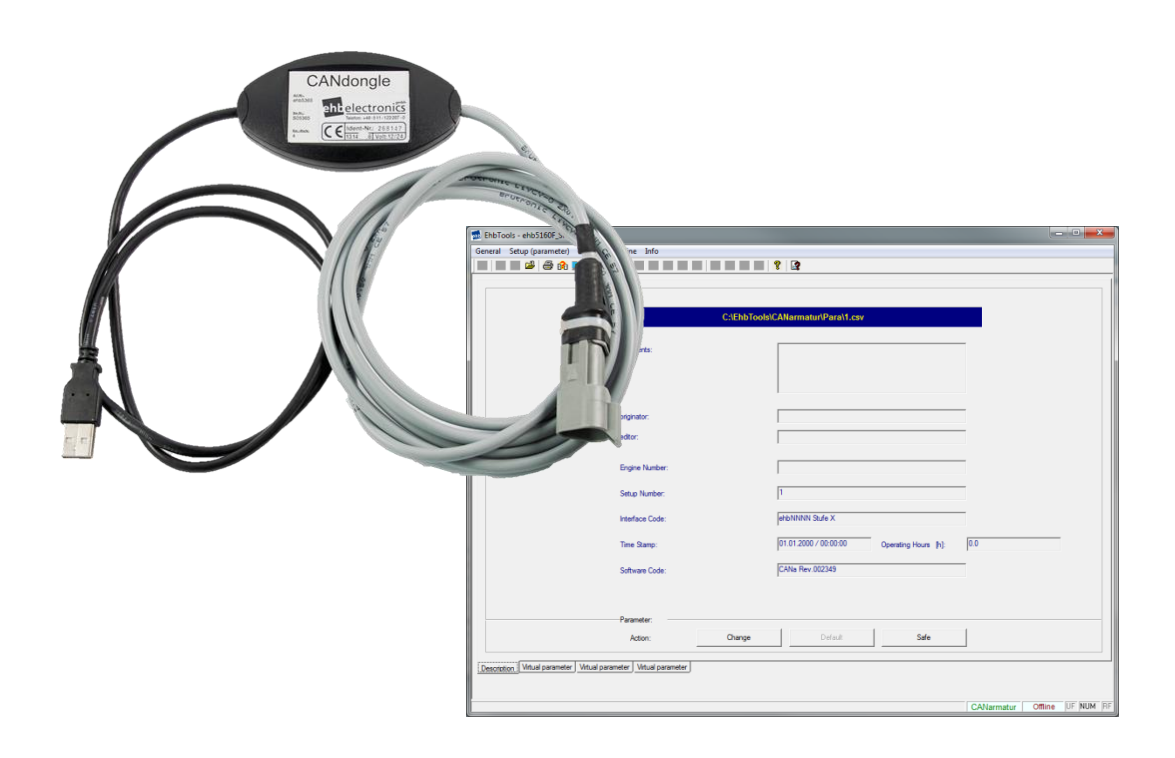

An online help program is integrated in the PC software ehbTools.

#### 12.1 Software update

Using the above optional accessories, you can update the CANarmatur using the CANbus interface and the integrated CANbus boot loader.

To initiate the software update, first press "Program upload" from the "Online" menu of the menu bar to reach the "Program upload" tab. The software of the connected control unit can be updated here. To this end, the user must select the new software file after pressing the "Load program for upload" button, then start the upload procedure by pressing the "Start program upload" button and finally (and with as little delay as possible) activate the upload process by resetting the control unit (by interrupting the power supply, for example).

The current status is indicated accordingly.

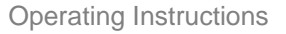

| Bitte haben Sie etwas Geduld                                             |                          |
|--------------------------------------------------------------------------|--------------------------|
| Programm update                                                          |                          |
|                                                                          |                          |
| Programm wird zur Steuerung über                                         | ragen                    |
| Programm minimieren                                                      |                          |
| ]                                                                        |                          |
| Programm: C:\EhbTools\CANarmatur\Data\S05160-7D_SVN3256_ohneBL_ehb5160f_ | ehb.mhx                  |
| Status: Programm Übertragung: Block 435/7070                             | Russen Usland datas      |
|                                                                          | riogrammi opioad statten |

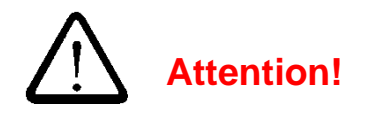

Ensure that the power supply is sufficient and remains uninterrupted for the entire duration of the update and the subsequent initialisation of the parameters.

# The red LED on the CANarmatur flashes during the update. The power supply may only be switched off again when the red LED no longer flashes. Successful transfer is displayed with "OK" in the second line.

After successful completion of the software update, the connected control unit is to be restarted and, if necessary, provided with a corresponding parameter set via the program upload. A parameter download with subsequent check of the software version successfully completes this procedure.

#### 12.2 Parameter Download / Upload

Use the above optional accessories to download and upload a parameter set from and to the CA-Narmatur. This parameter set can be saved to a PC and modified as required.

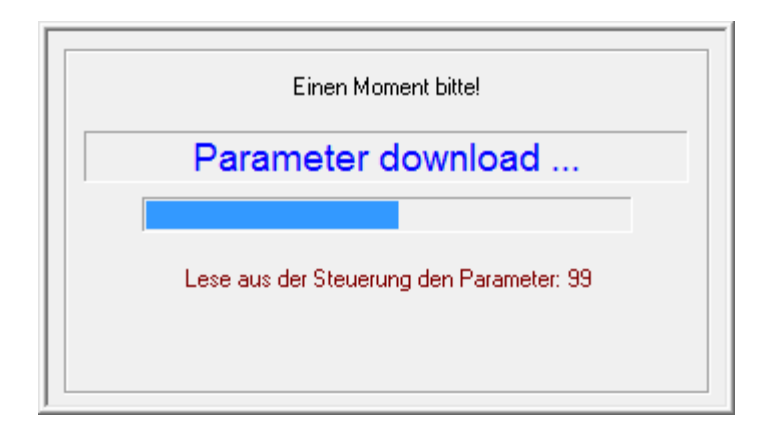

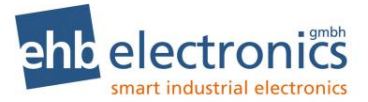

#### 12.3 Parameter list with factory default settings

Using ehbTools you are able to set the parameters listed below. The parameters may also be changed from the menu, see chapter 4. The factory setting is shown in column "Default". This is the setting at first delivery and may be generated with ehbTools by clicking the Default-button.

| Par. | Name                   | Default | Comment                                                                                                    |
|------|------------------------|---------|----------------------------------------------------------------------------------------------------|
| P001 | CAN Address            | 3       |                                                                                                    |
| P002 | Engine Type            | 1       | <u>S05160-7<i>x</i> und S05160-1<i>x</i>:</u><br>0=Deutz<br>1=IVECO<br>2=other<br><u>S05160-1<i>x</i>:</u><br>3=Kubota<br>4=Yanmar<br>5=KDI Stage V |
| P003 | Language               | 0       | 0=German<br>1=English<br>2=Spanish                                                                                                    |
| P004 | Scan time              | 0       | 0=deactivated, 160s                                                                                                    |
| P005 | Pressure Unit          | 0       | 0=bar, 1=psi                                                                                                    |
| P006 | Temperature Unit       | 0       | 0=°C, 1=°F                                                                                                    |
| P010 | Display Engine Hours   | 1       | 0=No, 1=Yes                                                                                                    |
| P011 | Display Service Hours  | 1       | 0=No, 1=Yes                                                                                                    |
| P012 | Display Target Speed   | 0       | 0=No, 1=Yes                                                                                                    |
| P013 | Display Engine RPM     | 1       | 0=No, 1=Yes                                                                                                    |
| P014 | Display Oil Pressure   | 1       | 0=No, 1=Yes                                                                                                    |
| P015 | Display Oil Temp.      | 0       | 0=No, 1=Yes                                                                                                    |
| P016 | Display Oil Level      | 0       | 0=No, 1=Yes                                                                                                    |
| P017 | Display Coolant Temp.  | 1       | 0=No, 1=Yes                                                                                                    |
| P018 | Display Coolant Level  | 0       | 0=No, 1=Yes                                                                                                    |
| P019 | Display Fuel Pressure  | 0       | 0=No, 1=Yes                                                                                                    |
| P020 | Display Fuel Level     | 0       | 0=No, 1=Yes                                                                                                    |
| P021 | Display Fuel Temp.     | 0       | 0=No, 1=Yes                                                                                                    |
| P022 | Display Enginge Torque | 1       | 0=No, 1=Yes                                                                                                    |
| P023 | Display AUX Pressure   | 0       | 0=No, 1=Yes                                                                                                    |
| P024 | Display AUX RPM        | 0       | 0=No, 1=Yes                                                                                                    |
| P050 | TSC1 Priority          | 8       | 07=TSC1 Priority<br>8=Send target speed OFF                                                                                                    |
| P051 | TSC1 Repetition Time   | 10      | [ms]                                                                                                    |
| P052 | max. Engine RPM        | 2800    | [min <sup>-1</sup> ]                                                                                                    |
| P053 | min. Engine RPM        | 750     | [min <sup>-1</sup> ]                                                                                                    |

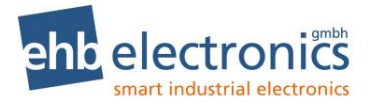

| P054 | max. Operating RPM          | 2700 | [min <sup>-1</sup> ]<br>Condition: P052 >= P054 >= P053,<br>P054 >= P055                                         |  |
|------|-----------------------------|------|----------------------------------------------------------------------------------------------------|--|
| P055 | min. Operating RPM          | 800  | [min <sup>-1</sup> ]<br>Condition: P052 >= P055 >= P053,<br>P055 <= P054                                         |  |
| P056 | Operating RPM               | 1800 | [min <sup>-1</sup> ]<br>Condition: P054 >= P056 >= P055                                                          |  |
| P057 | SET Target Value            | 0    | 0=OFF, 1=ON                                                                                                    |  |
| P058 | Turbo Timer                 | 0    | [s]                                                                                                    |  |
| P059 | Function Input AUX1         | 1    | 0=tank sensor, 1=input switch,<br>2=RPM(up), 3=RPM(max)<br><u>S05160-1<i>x</i>:</u><br>4=Analog Gasposit.        |  |
| P060 | Tank at 0%                  | 1    | ADC-value corresponding empty tank                                                                               |  |
| P061 | Tank at 100%                | 1    | ADC-value corresponding full tank                                                                                |  |
| P062 | Tank Alarm Level            | 100  | 099=Alarm limit in %<br>100=Alarm deactivated                                                                    |  |
| P063 | AUX1 NC/NO                  | 1    | 0=NC (normally closed)<br>1=NO (normally open)                                                                   |  |
| P064 | Function Input AUX2         | 1    | 0= pressure sensor, 1=input switch,<br>2=RPM(down), 3=RPM(min)<br><u>S05160-1<i>x</i>:</u><br>4=Analog Gasposit. |  |
| P065 | Pressure Sensor Type        | 0    | 0=5bar sensor, 1=10bar sensor                                                                                    |  |
| P066 | Pressure Limit              | 1.0  | [bar]<br>0=deactivated                                                                                           |  |
| P067 | AUX2 NC/NO                  | 1    | 0=NC (normally closed)<br>1=NO (normally open)                                                                   |  |
| P068 | Function Input AUX3         | 1    | 0=frequency, 1=input switch, 2=oper-<br>ate RPM<br><u>S05160-1<i>x</i>:</u><br>3=water in fuel                   |  |
| P069 | IPU                         | 1.0  | pulses per rotation                                                                                              |  |
| P070 | AUX3 NC/NO                  | 1    | 0=NC (normally closed)<br>1=NO (normally open)                                                                   |  |
| P071 | Speed Ramp                  | 10   | [min <sup>-1</sup> /s]                                                                                           |  |
| P072 | Output AUX1/Event AUX1      | 0    | 0=OFF, 1=ON                                                                                                    |  |
| P073 | Output AUX1/Event AUX2      | 0    | 0=OFF, 1=ON                                                                                                    |  |
| P074 | Output AUX1/Event AUX3      | 0    | 0=OFF, 1=ON                                                                                                    |  |
| P075 | Output AUX1/Error Alarm     | 0    | 0=OFF, 1=ON                                                                                                    |  |
| P076 | Output AUX1/Speed Source    | 0    | 0=CAN-Bus, 1=AUX3                                                                                                |  |
| P077 | Output AUX1/Speed Alarm     | 0    | 0=OFF, 1=ON                                                                                                    |  |
| P078 | Output AUX1/Switching Speed | 1000 | [min <sup>-1</sup> ]                                                                                             |  |

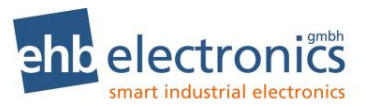

| P079 | Output AUX1/Speed lower/higher | 0       | 0=LOWER oder 1=HIGHER                                                                                                    |  |
|------|--------------------------------|---------|----------------------------------------------------------------------------------------------------|--|
| P080 | AUX1/Engine Stop               | 0       | 0=OFF, 1=ON                                                                                                    |  |
| P081 | Output AUX2/Event AUX1         | 0       | 0=OFF, 1=ON                                                                                                    |  |
| P082 | Output AUX2/Event AUX2         | 0       | 0=OFF, 1=ON                                                                                                    |  |
| P083 | Output AUX2/Event AUX3         | 0       | 0=OFF, 1=ON                                                                                                    |  |
| P084 | Output AUX2/Error Alarm        | 0       | 0=OFF, 1=ON                                                                                                    |  |
| P085 | Output AUX2/Speed Source       | 0       | 0=CAN-Bus, 1=AUX3                                                                                                    |  |
| P086 | Output AUX2/Speed Alarm        | 0       | 0=OFF, 1=ON                                                                                                    |  |
| P087 | Output AUX2/Switching Speed    | 1000    | [min <sup>-1</sup> ]                                                                                                    |  |
| P088 | Output AUX2/Speed lower/higher | 0       | 0=LOWER oder 1=HIGHER                                                                                                    |  |
| P089 | AUX2/Engine Stop               | 0       | 0=OFF, 1=ON                                                                                                    |  |
| P104 | Engine Number                  | (leer)  | max. 13 characters, Input with ehbTools for customer use.                                                                                         |  |
| P105 | Setup Number                   | Default | max. 11 characters, this input will also<br>be used in the file name to save the<br>file with ehbTools.                                           |  |
| P106 | Software Version               |         | Inquired by ehbTools when reading the device configuration. Readonly.                                                                             |  |
| P108 | Operating Hours                |         | Inquired by ehbTools when reading<br>the device configuration. Readonly.<br>Only available if this information from<br>the engine ECU is present. |  |
| P109 | Interface Code                 |         | Internal use of ehbTools. Serial num-<br>ber of the dongle.                                                                                       |  |
| P110 | Time Stamp                     |         | Internal use of ehbTools. Date and time of last parameter upload.                                                                                 |  |
| P120 | Function Input OP1             | 0       | 0=input switch, 1=RPM(up),<br>2=RPM(max)                                                                                                    |  |
| P121 | OP1 NC/NO                      | 1       | 0=NC (normally closed)<br>1=NO (normally open)                                                                                                    |  |
| P122 | Function Input OP2             | 0       | 0=input switch, 1=RPM(down),<br>2=RPM(min)                                                                                                    |  |
| P123 | OP2 NC/NO                      | 1       | 0=NC, 1=NO                                                                                                    |  |
| P124 | Function Input OP3             | 0       | 0=input switch, 1=operate RPM                                                                                                    |  |
| P125 | OP3 NC/NO                      | 1       | 0=NC, 1=NO                                                                                                    |  |
| P126 | OP4 NC/NO                      | 1       | 0=NC, 1=NO                                                                                                    |  |
| P127 | Output OP/Event OP1            | 0       | 0=OFF, 1=ON                                                                                                    |  |
| P128 | Output OP/Event OP2            | 0       | 0=OFF, 1=ON                                                                                                    |  |
| P129 | Output OP/Event OP3            | 0       | 0=OFF, 1=ON                                                                                                    |  |
| P130 | Output OP/Event OP4            | 0       | 0=OFF, 1=ON                                                                                                    |  |
| P131 | Output OP/Engine Stop          | 0       | 0=OFF, 1=ON                                                                                                    |  |
| P132 | S05160-7x: New Parameter 132   | 0       | Currently not in use.                                                                                                    |  |
|      | S05160-1x: Function Input OP4  | 0       | 0=input switch, 1=parking brake                                                                                                    |  |

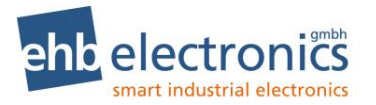

| P133 | New Parameter 133 | 0 | Currently not in use. |  |
|------|-------------------|---|-----------------------|--|
| P134 | New Parameter 134 | 0 | Currently not in use. |  |
| P135 | New Parameter 135 | 0 | Currently not in use. |  |
| P136 | New Parameter 136 | 0 | Currently not in use. |  |
| P137 | New Parameter 137 | 0 | Currently not in use. |  |
| P138 | New Parameter 138 | 0 | Currently not in use. |  |
| P139 | New Parameter 139 | 0 | Currently not in use. |  |
| P140 | New Parameter 140 | 0 | Currently not in use. |  |
| P141 | New Parameter 141 | 0 | Currently not in use. |  |
| P142 | New Parameter 142 | 0 | Currently not in use. |  |
| P143 | New Parameter 143 | 0 | Currently not in use. |  |
| P144 | New Parameter 144 | 0 | Currently not in use. |  |
| P145 | New Parameter 145 | 0 | Currently not in use. |  |
| P146 | New Parameter 146 | 0 | Currently not in use. |  |
| P147 | New Parameter 147 | 0 | Currently not in use. |  |
| P148 | New Parameter 148 | 0 | Currently not in use. |  |
| P149 | New Parameter 149 | 0 | Currently not in use. |  |
| P150 | New Parameter 150 | 0 | Currently not in use. |  |
| P151 | New Parameter 151 | 0 | Currently not in use. |  |
| P152 | New Parameter 152 | 0 | Currently not in use. |  |
| P153 | New Parameter 153 | 0 | Currently not in use. |  |
| P154 | New Parameter 154 | 0 | Currently not in use. |  |
| P155 | New Parameter 155 | 0 | Currently not in use. |  |
| P156 | New Parameter 156 | 0 | Currently not in use. |  |
| P157 | New Parameter 157 | 0 | Currently not in use. |  |
| P158 | New Parameter 158 | 0 | Currently not in use. |  |
| P159 | New Parameter 159 | 0 | Currently not in use. |  |
| P160 | New Parameter 160 | 0 | Currently not in use. |  |
| P161 | New Parameter 161 | 0 | Currently not in use. |  |
| P162 | New Parameter 162 | 0 | Currently not in use. |  |
| P163 | New Parameter 163 | 0 | Currently not in use. |  |
| P164 | New Parameter 164 | 0 | Currently not in use. |  |

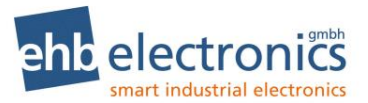

## 13. Technical data

#### 13.1 Hardware

| Parameter/Pin                  | Conditions         | Values/Feature |           |                                           | Comments                      |  |
|--------------------------------|--------------------|----------------|-----------|-------------------------------------------|-------------------------------|--|
|                                |                    | Min.           | Тур.      | Max.                                      |                               |  |
| Voltage range                  |                    | 8V             | 1224V     | 32V                                       | static                        |  |
| Interference voltage on UB     | 6Vss, 50Hz         | 14V            |           | 28V                                       |                               |  |
| Voltage peaks on UB            | 2ms                |                | 200V      |                                           |                               |  |
| Current consumption            | 14V                | 140mA          | 145mA     | 150mA                                     |                               |  |
| 0-24V                          | 28V                | 95mA           | 100mA     | 110mA                                     |                               |  |
| CANbus interface               |                    |                | 250kbit/s |                                           | CAN 2.0B, SAE J1939           |  |
| EPROM                          |                    |                | 64K       |                                           |                               |  |
| RAM                            |                    |                | 2K        |                                           |                               |  |
| EEPROM                         |                    |                | 0.5K      |                                           |                               |  |
| Operating temperature          |                    | -20°C          |           | +70°C                                     | Temporary discoloura-         |  |
| Storage temperature            | -40°C / +85°C      | -30°C          |           | +80°C                                     | tion of the display ><br>50°C |  |
| Humidity (non-condens-<br>ing) | 48h                |                | 95%       |                                           | according to SAE J1378        |  |
| Vibration                      | 6 h, 10-80 Hz      |                | 20g       |                                           | according to SAE J1378        |  |
| Shock                          | 72x, 9-13ms        | 44g            |           | 55g                                       | according to SAE J1378        |  |
| LC display                     | splay 128x32 Pixel |                | )<br>)    | Dot Matrix LCD B/W display, transflective |                               |  |
| Fastening                      |                    | Clamp          |           |                                           |                               |  |
| Degree of protection           |                    | IP67           |           |                                           |                               |  |

#### 13.2 Reference to test standards

The product has been tested according to the following norms:

Emission. Measurement of radio radiation according to DIN EN 61000-6-4, DIN EN 61000-4-20 Robustness against electric static discharge (ESD) according to nach DIN EN 61000-4-2 Robustness against high frequency electro magnetic fields according to DIN EN 61000-4-3 Robustness against quick transient disturbance (burst) according to DIN EN 61000-4-4 Robustness against wire transmitted disturbance induced by high frequency fields according to DIN EN 61000-4-6

Vibration according to DIN EN 60068-2-6

#### 13.3 Software

After switching on, the **software version number** appears on the display for around 3 seconds. This documentation is valid for software versions S05160-7D and S05160-1B or higher. For newer

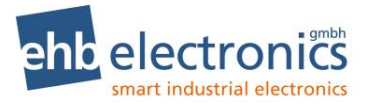

versions, the next letter of the alphabet is used as the last letter of the version number. Version S05160-1x has been extended with special functions.

If you have questions about the CANarmatur software status, please have this software version number at hand. When this note appears, internal data is being copied. None of the keys can be pressed. Afterwards either an operational value or an active error appears. The CANarmatur is now ready for operation.

#### 13.4 Technical Drawing

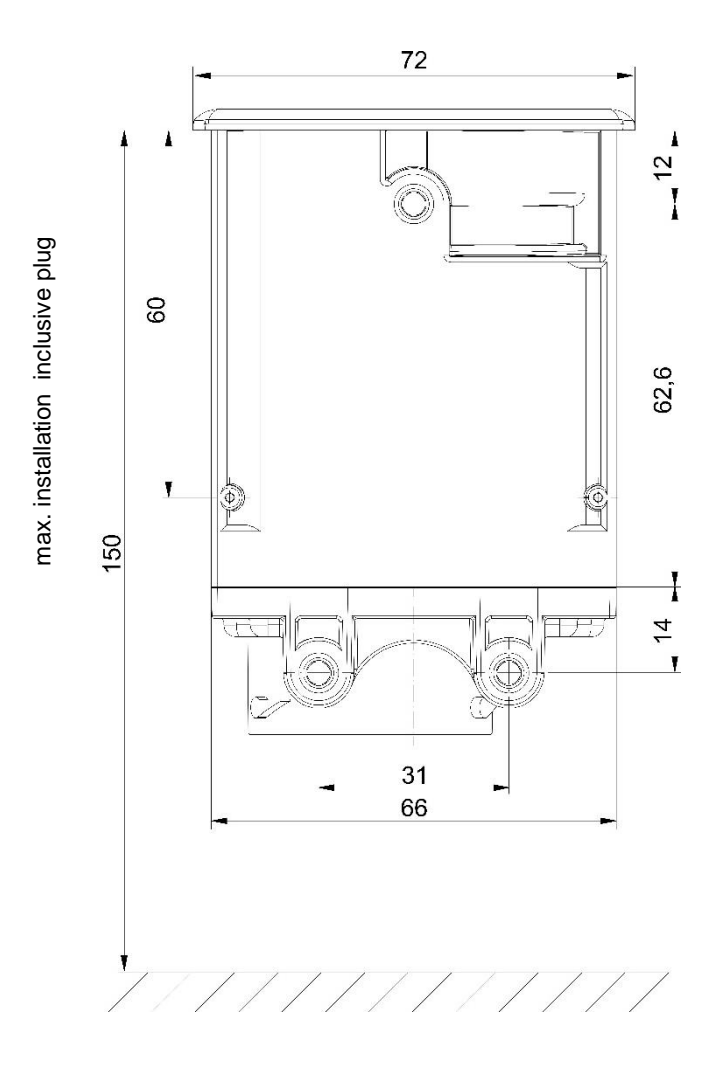

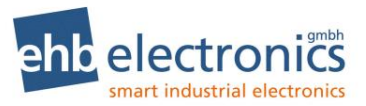

## 14. List of abbreviations

| Abbrevia-<br>tion | Explanation                   |
|-------------------|-------------------------------|
| AUX               | Auxiliary                     |
| CAN               | Controller Area Network       |
| CSMA              | Carrier Sense Multiple Access |
| DPF               | Diesel particle filter        |
| ECU               | Electronic Control Unit       |
| FI                | Frequency Input               |
| GND               | Grounded (battery minus)      |
| IO                | Input/Output, I/O             |
| IPU               | Pulses per rotation           |
| Terminal 31       | Terminal 31, earth            |
| LC display        | Liquid Crystal Display        |
| EMS               | Engine management system      |
| NC                | normally closed               |
| NO                | normally open                 |
| OP                | Option                        |
| SAE J1939         | CAN standard                  |
| TSC               | Torque Speed Control          |
| RPM               | Revolutions per minute        |
| ZSS               | Ignition switch               |

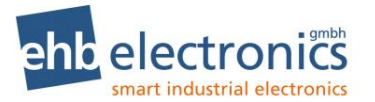

## 15. Example circuit diagram CANarmatur

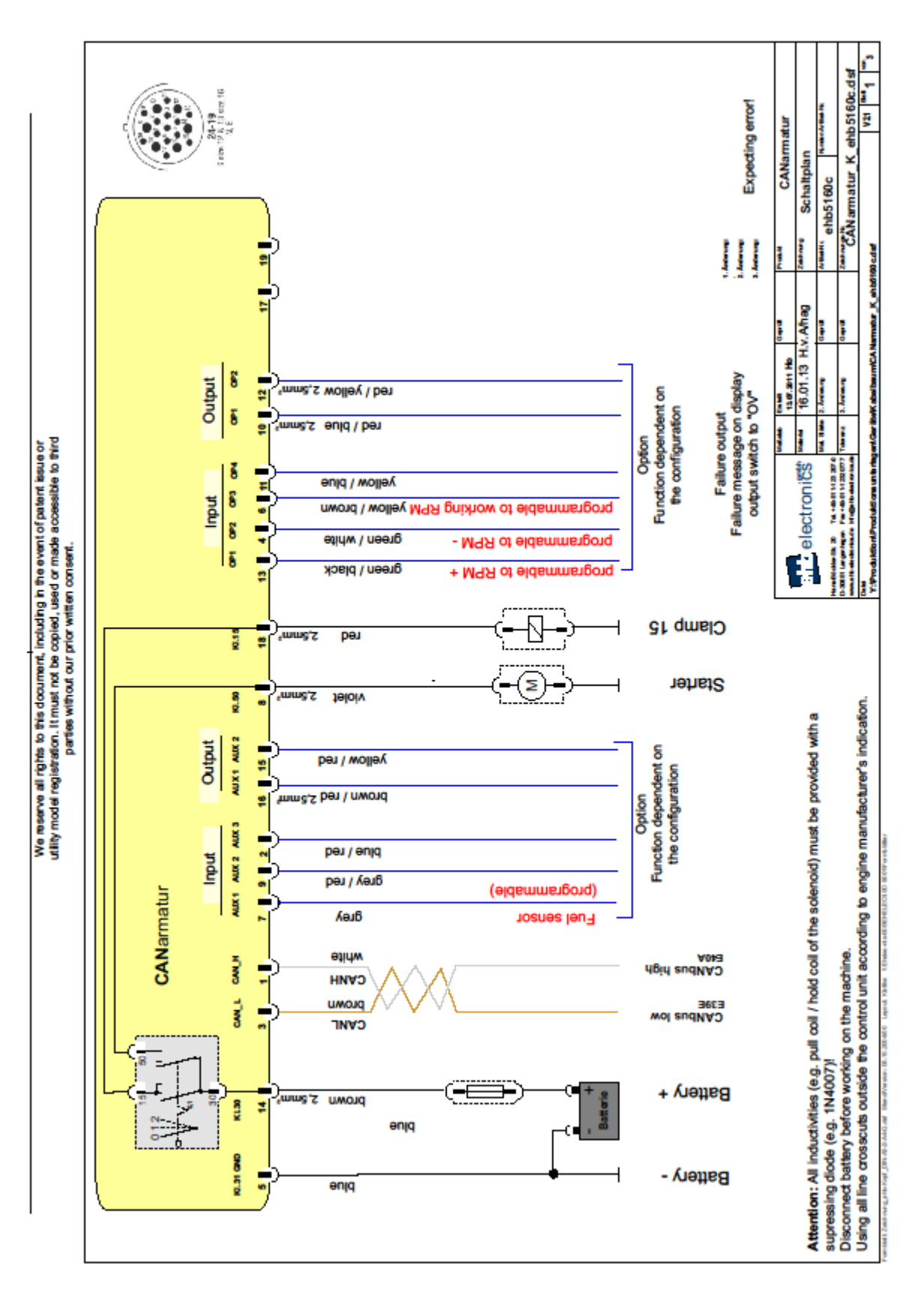

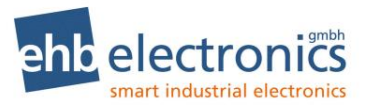

## 16. Document information, history

| Project:          | CANarmatur V3                     |
|-------------------|-----------------------------------|
| Type of document: | Technical document                |
| Version:          | 0.00                              |
| Prepared on:      | 14/09/2009                        |
| Prepared by:      | ehb electronics gmbh, Langenhagen |

#### **Revisions:**

| Version: | Preparation/Revisions                                                                                          | Prep./Rev.<br>date                     | Preparer/Re-<br>viser(s) |
|----------|----------------------------------------------------------------------------------------------------|----------------------------------------|--------------------------|
| 00.00    | Preliminary version creation                                                                                   | 14/09/2009                             | Mö                       |
| 01.00    | Amendments to preliminary version                                                                              | 22/01/2010                             | Арр                      |
| 01.10    | Amendments to preliminary version                                                                              | 25/03/2010                             | Mö                       |
| 01.20    | Amendments to preliminary version                                                                              | 17/04/2010                             | Mö                       |
| 02.40    | Formatting                                                                                                    | 31/10/2011                             | hag                      |
| 02.50    | Amendment                                                                                                    | 02/11/2011                             | Mö                       |
| 02.50    | Formatting                                                                                                    | 02/11/2011                             | hag                      |
| 02.51    | Amendments                                                                                                    | 08/11/2011                             | hal                      |
| 02.52    | Formatting                                                                                                    | 06/12/2011                             | hag                      |
| 02.53    | Wiring diagram                                                                                                 | 24/04/2012                             | How.                     |
| 02.54    | Adaptations of various diagrams                                                                                | 23/01/2013                             | Knä/hag                  |
| 02.55    | Adaptation page 2                                                                                              | 26/02/2013                             | Jäk/hag                  |
| 02.56    | Adaptation of tech. data                                                                                       | 14/10/2015                             | Kle/hag                  |
| 02.57    | Adaptation page 8 (connection), page 49 (connection diagram)                                                   | 28/06/2016                             | Ak/hag                   |
| 02.57    | Formatting layout                                                                                              | 09/08/2016                             | hag                      |
| 2.58     | Revision; Adaptation to hardware V3 and extension for software S05160-1 $\pmb{x}$                              | 20/03/2017                             | Mx                       |
| 2.58     | Formatting layout                                                                                              | 21/03/2017<br>26/05/2017               | Hag                      |
| 02.59    | Added parameter list with factory default settings<br>Adaption testing standards and installation note, edited | 14.11.2017<br>22.11.2017<br>05.11.2017 | Mx<br>Hag                |
| 2.60     | Adaptation KDI Stage V for Software S05160-1e<br>copyedit                                                      | 14.08.2018<br>15.08.2018               | Mx<br>Hag                |
| 2.61     | Adaptation Error LED copyedit                                                                                  | 04.09.2018<br>05.09.2018               | Mx<br>Hag                |
| 2.61     | Adaptation tables on page 9, copyedit                                                                          | 17.10.2018                             | Mx / Hag                 |
| 2.62     | Amendment AdBlue                                                                                               | 19.10.2018                             | Mx / Hag                 |
| 2.62     | Adaption tables "Inputs" on page 9                                                                             | 10.09.2019                             | Hk/hag                   |
| 2.63     | DPF function and engine types<br>copy edit                                                                     | 16.02.2021<br>03.03.2021               | Hk<br>Hag                |
| 2.64     | change from G to H version                                                                                     | 12.02.2024                             | Lut                      |

#### Legal information

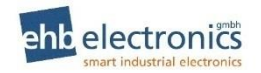

Tel. +49-511-12 32 07- 0 Fax +49-511-12 32 07-77 Email: info@ehb-electronics.de Hans-Böckler-Str. 20 30851 Langenhagen, Germany www.ehb-electronics.de www.ehbshop.de www.ehbservice.de